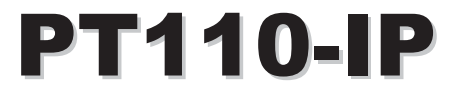

## Indoor Vandal Resistant 10x IP PTZ Dome

## User Manual

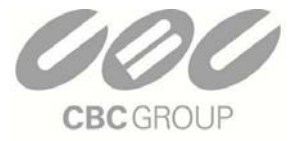

## CBC (AMERICA) Corp.

NY: 55 Mall Drive • Commack, NY 11725 (800) 422-6707 CA: 20521 Earl Street • Torrance, CA 90503 (800) 888-0131 www.computarganz.com

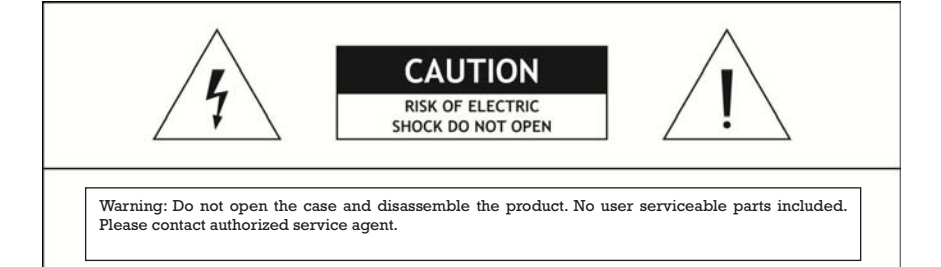

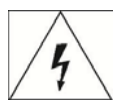

This lightning flash with arrowhead symbol is intended to alert the user to the presence of un-insulated "dangerous voltage" within the product's enclosure that may be of sufficient magnitude to constitute a risk of electric shock to persons.

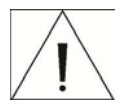

This exclamation point symbol is intended to alert the user to the presence of important operating and maintenance (servicing) instructions in the literature accompanying the appliance.

## WARNING : TO PREVENT THE RISK OF FIRE OR ELECTRIC SHOCK HAZARD, DO NOT EXPOSE THIS CAMERA TO RAIN OR MOISTURE.

## Important Safeguard

## 1. Read Instructions

Read all of the safety and operating instructions before using the product.

#### 2. Retain Instructions

Save these instructions for future reference.

#### 3. Attachments / Accessories

Do not use attachments or accessories unless recommended by the appliance manufacturer as they may cause hazards, damage product and void warranty.

NOTICE

#### 4. Water and Moisture

Do not use this product near water or moisture.

#### 5. Installation

Do not place or mount this product in or on an unstable or improperly supported location. Improperly installed product may fall, causing serious injury to a child or adult, and damage to the product. Use only with a mounting device recommended by the manufacturer, or sold with the product. To insure proper mounting, follow the manufacturer's instructions and use only mounting accessories recommended by manufacturer.

### 6. Power source

This product should be operated only from the type of power source indicated on the marking label.

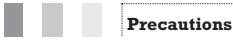

#### Operating

- Before using, make sure power supply and others are properly connected.
- While operating, if any abnormal condition or malfunction is observed, stop using the camera
  immediately and then contact your local dealer.

#### Handling

- Do not disassemble or tamper with parts inside the camera.
- Do not drop or subject the camera to shock and vibration as this can damage camera.
- Care must be taken when you clean the clear dome cover. Scratches and dust will ruin the image quality of your camera.

#### Installation and Storage

- Do not install the camera in areas of extreme temperatures in excess of the allowable range.
- Avoid installing in humid or dusty places.
- Avoid installing in places where radiation is present.
- Avoid installing in places where there are strong magnetic fields and electric signals.
- Avoid installing in places where the camera would be subject to strong vibrations.
- Never expose the camera to rain and water.

## (1) Introduction

| Features               | 7  |
|------------------------|----|
| Product & Accessories  | 9  |
| Parts Name & Functions | 10 |

## ② Installation

| DIP Switch Setup                         | 13 |
|------------------------------------------|----|
| Direct Installation on the Ceiling       | 16 |
| Installation using Pendant Mount Bracket | 17 |
| Installation using Wall Mount Bracket    | 18 |
| Installation using Flush Mount Bracket   | 19 |
| Cabling                                  | 20 |

## **3 Operation**

| Check Points before Operation         | 23 |
|---------------------------------------|----|
| Preset and Pattern Function Pre-Check | 23 |
| Starting OSD Menu                     | 24 |
| Reserved Preset                       | 24 |
| Preset                                | 25 |
| Swing                                 | 25 |
| Pattern                               | 26 |
| Group                                 | 27 |
| Other Functions                       | 28 |
| OSD Display of Main Screen            | 29 |

# Content 🔘

## ④ How to use OSD Menu

| General Rules of Key Operation for Menu | <br>31 |
|-----------------------------------------|--------|
| Main Menu                               | <br>31 |
| Display Setup                           | <br>32 |
| Privacy Zone Mask Setup                 | <br>33 |
| Camera Setup                            | <br>34 |
| Motion Setup                            | <br>36 |
| Preset Setup                            | <br>38 |
| Swing Setup                             | <br>39 |
| Pattern Setup                           | <br>40 |
| Group Setup                             | <br>41 |
| System Initialize                       | <br>43 |

## **(5)** Remote Video Monitoring

| Remote Video Monitoring    | 4 | 15             |
|----------------------------|---|----------------|
| Initialize IP address      | 4 | <del>1</del> 7 |
| IP finder in remote client |   | <del>1</del> 8 |
| IP Finder Configuration    | 4 | <del>1</del> 9 |
| Use Internet Explorer      |   | 30             |
| System                     |   | 31             |
| Video                      |   | 52             |
| Audio                      |   | 34             |
| Network                    |   | 35             |
| Serial                     |   | 37             |
| Event                      |   | 38             |
| Preset                     |   | 39             |
| User                       | 6 | 60             |
|                            |   |                |

## **6** Specifications

| Specifications | <br>63 |
|----------------|--------|
| Dimension      | <br>65 |

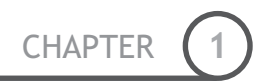

# Chapter 1.

# INTRODUCTION

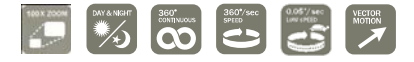

Features

#### **Camera Specifications**

- CCD Sensor : 1/4" Interline Transfer CCD
- Zoom Magnification :× 10 Optical Zoom, × 10 Digital Zoom (Max × 100 Zoom)
- Day & Night Function
- Various Focus Mode : Auto-Focus / Manual Focus / Semi-Auto Focus.
- Independent & Simultaneous Camera Characteristic Setup in Preset operation

## Advanced Pan/Tilt Functions

- Max. 360°/sec high speed Pan/Tilt Motion
- Using Vector Drive Technology, Pan/Tilt motions are accomplished with the shortest path. As a
  result, time to target view is reduced dramatically and the video stream transfers are natural to
  watch.
- For jog operation using a controller, an ultra slow speed of 0.05°/sec can be reached, making it very
  easy to relocate camera to the desired target view. Additionally, it is easy to move the camera to a
  desired position with zoom-proportional pan/tilt movement.

#### Dereset, Pattern, Swing, Group, Privacy Mask and More...

- Max. 127 Presets are assignable and characteristics of each preset can be set up independently, such as White Balance, Auto Exposure, Label and so on.
- Max. 8 set of Swing actions can be stored. This enables camera to move automatically between two
  preset positions at a designated speed.
- Max. 4 Patterns can be recorded and played back. This enables camera to automatically follow any trajectory preset by joystick as closely as possible.
- Max. 8 set of Group action can be stored. This enables camera to move automatically with a combination of Preset or Pattern or Swing. A Group is composed of max. 20 entities of Preset/ Pattern/Swings.
- Privacy Masks are assignable, so as not to intrude on other's privacy. (4 Privacy Zones)

#### PTZ (Pan/Tilt/Zoom) Control

- With RS-485 communication, max. of 255 cameras can be controlled at the same time.
- Pelco-D or Pelco-P protocol can be selected as a control protocol in the current firmware version.

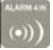

### 🛛 OSD (On Screen Display) Menu

- OSD menu is provided to display the status of camera and to configure the functions interactively.
- The information such as Camera ID, Pan/Tilt Angle, Alarm Input and Preset can be displayed on screen.

#### Alarm I/O Functions(Analog Only)

- 4 alarm sensor Inputs are available.
- To completely eliminate external electric noise and shock, alarm sensor Input is decoupled from photo coupler.
- If an external sensor is activated, camera can be set to move to the corresponding Preset position.

## Reserved Presets for Special Purpose

Most camera characteristics can be set up easily and directly with reserved preset, without
entering the OSD menu. For more information, refer to "Reserved Preset" in this manual.

#### 🗖 Audio

 Various Transmission Mode : Unidirectional Mode (IP-server to Client PC / Client PC or Decoder to IP-server), Bi-directional Mode

## 🛛 Video

- High-Quality Compression Algorithm, H.264
- Compression into Various Resolution : CIF, Half-D1, D1
- Wide Range of Video Transmission Rate : 32kbps ~ 4Mbps
- Various Transmission Mode : CBR, VBR
- Motion Detection

### l Network

- Static IP and Dynamic IP(DHCP, PPPoE) Support
- One to One Connection and One to Multiple Connection
- Multi-Casting
- Automatic Transmission Rate Control by Network Condition

### User Interface

- System Status Display with OSD(On Screen Display)
- System Configuration via Internet Explorer

## Reliability

- Reliable Embedded System
- System Recovery with Dual Watch-Dog Function

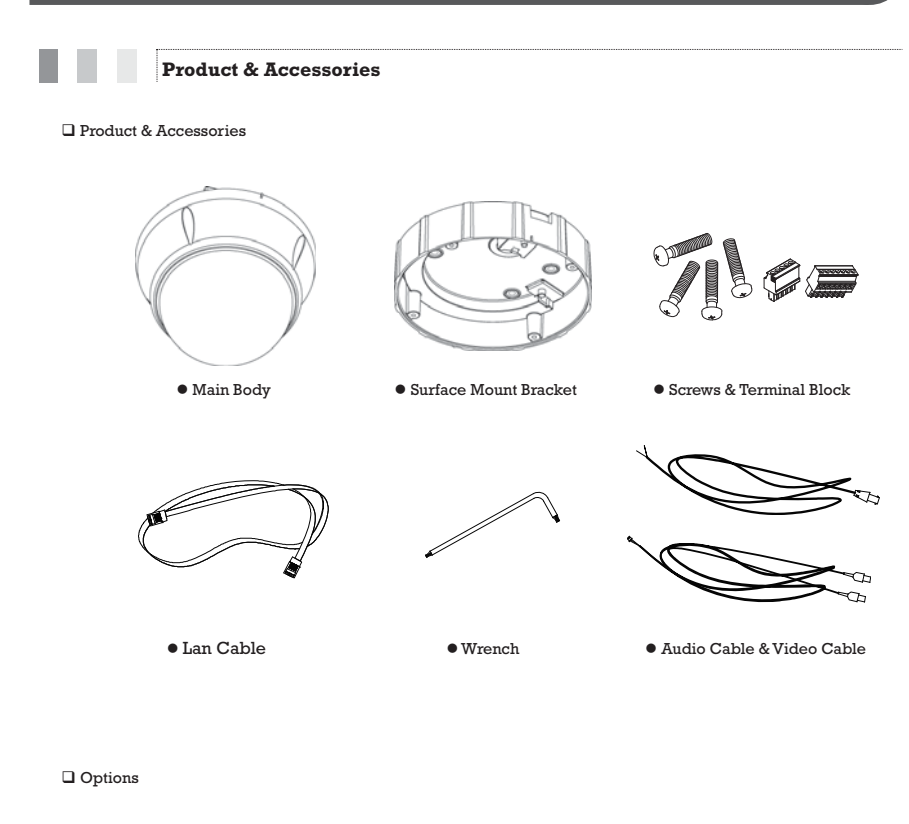

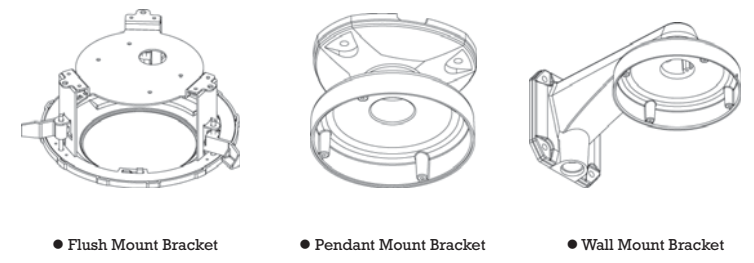

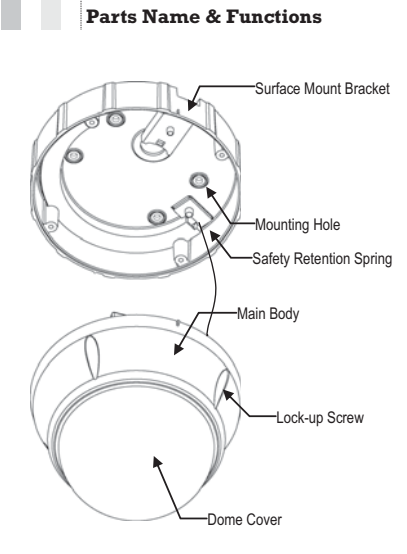

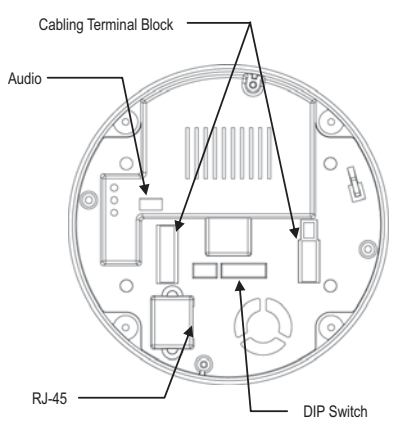

## Main Unit / Surface Mount Bracket

## **Back of Main Unit**

| Dome Cover               | Do not remove protective vinyl from dome cover before finishing all<br>installation processes to protect dome cover from scratches or dust.                            |
|--------------------------|----------------------------------------------------------------------------------------------------|
| • Surface Mount Bracket  | Used to install the camera directly on the ceiling. Separate the cover<br>first and then attach it directly to ceiling. Camera must be assembled<br>at the last stage. |
|                          | Do not use this bracket when installing camera on the wall with wall<br>mount bracket or on the ceiling with pendant mount bracket.                                    |
| Lockup Screw             | Fixes main unit to surface mount bracket.                                                                                                    |
| • Cabling Terminal Block | During installation, Power, Video, Communication, Alarm Input cables are connected on to this cabling terminal block.                                                  |
| Fall-Proof Spring        | Pull out from Surface Mount Bracket and connect to Main Body hook.                                                                                                    |

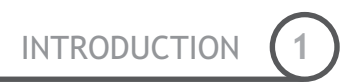

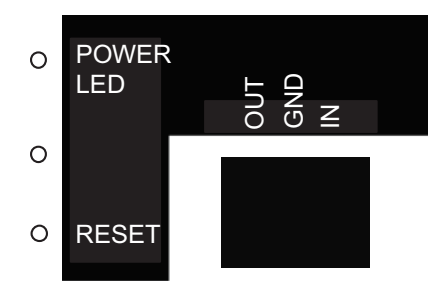

| <ul> <li>Reset Button</li> </ul> | Reboot the network function when it is NOT working properly.         |
|----------------------------------|----------------------------------------------------------------------|
| • Power LED                      | Illuminates in bright red when the power is supplied to the unit.    |
| Audio Connection                 | Connect to a speaker, MIC, and Ground Wire with an appropriate wire. |

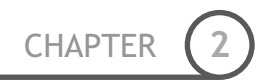

# **Chapter 2.**

# INSTALLATION

## DIP Switch Setup

Before you install the camera, you should set the DIP switches to configure the camera ID and communication protocol.

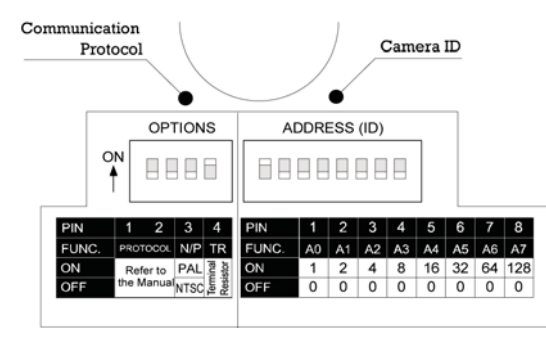

Camera ID Setup

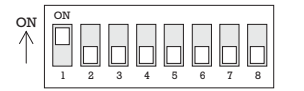

- ID number of camera is set using a binary number. Example is shown bellow.
- The range of ID is 1~255. <u>Do not use 0 as camera ID</u>. Factory default of Camera ID is 1.
- If you want to control a certain camera, you must match the camera ID with Cam ID setting of DVR or Controller.

| Pin | 1   | 2   | 3   | 4   | 5   | 6   | 7   | 8   |
|-----|-----|-----|-----|-----|-----|-----|-----|-----|
| ID  | 1   | 2   | 4   | 8   | 16  | 32  | 64  | 128 |
| 1   | on  | off | off | off | off | off | off | off |
| 2   | off | on  | off | off | off | off | off | off |
| 3   | on  | on  | off | off | off | off | off | off |
| 4   | off | off | on  | off | off | off | off | off |
| 5   | on  | off | on  | off | off | off | off | off |
| 6   | off | on  | on  | off | off | off | off | off |
| 7   | on  | on  | on  | off | off | off | off | off |
| 8   | off | off | off | on  | off | off | off | off |
| 9   | on  | off | off | on  | off | off | off | off |
| 10  | off | on  | off | on  | off | off | off | off |

| Pin | 1   | 2   | 3   | 4   | 5   | 6   | 7   | 8   |
|-----|-----|-----|-----|-----|-----|-----|-----|-----|
| ID  | 1   | 2   | 4   | 8   | 16  | 32  | 64  | 128 |
| 11  | on  | on  | off | on  | off | off | off | off |
| 12  | off | off | on  | on  | off | off | off | off |
| 13  | on  | off | on  | on  | off | off | off | off |
| 14  | off | on  | on  | on  | off | off | off | off |
| 15  | on  | on  | on  | on  | off | off | off | Off |
| 16  | off | off | off | off | on  | off | off | off |
| 17  | on  | off | off | off | on  | off | off | off |
| 18  | off | on  | off | off | on  | off | off | off |
| 19  | on  | on  | off | Off | on  | off | off | off |
| 20  | off | off | on  | off | on  | off | off | off |

| Pin | 1   | 2   | 3   | 4   | 5  | 6   | 7   | 8   |
|-----|-----|-----|-----|-----|----|-----|-----|-----|
| ID  | 1   | 2   | 4   | 8   | 16 | 32  | 64  | 128 |
| 21  | on  | off | on  | off | on | off | off | off |
| 22  | off | on  | on  | off | on | off | off | off |
| 23  | on  | on  | on  | off | on | off | off | off |
| 24  | off | off | off | on  | on | off | off | off |
| 25  | on  | off | off | on  | on | off | off | off |
| 26  | off | on  | off | on  | on | off | off | off |
| 27  | on  | on  | off | on  | on | off | off | off |
| 28  | off | off | on  | on  | on | off | off | off |
| 29  | on  | off | on  | on  | on | off | off | off |
| 30  | off | on  | on  | on  | on | off | off | off |

| Pin | 1   | 2   | 3   | 4   | 5   | 6   | 7   | 8   |
|-----|-----|-----|-----|-----|-----|-----|-----|-----|
| ID  | 1   | 2   | 4   | 8   | 16  | 32  | 64  | 128 |
| 31  | on  | on  | on  | on  | on  | off | off | off |
| 32  | off | off | off | off | off | on  | off | off |
| 33  | on  | off | off | off | off | on  | off | off |
| 34  | off | on  | off | off | off | on  | off | off |
| 35  | on  | on  | off | off | off | on  | off | Off |
| 36  | off | off | on  | off | Off | on  | off | off |
| 37  | on  | off | on  | off | Off | on  | off | off |
| 38  | off | on  | on  | off | Off | on  | off | off |
| 39  | on  | on  | on  | off | Off | on  | off | off |
| 40  | off | off | off | on  | Off | on  | off | off |

Communication Protocol Setup

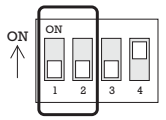

• Select the appropriate Protocol with DIP switch combination.

| Switch State  |               |                   |
|---------------|---------------|-------------------|
| P0<br>(Pin 1) | P1<br>(Pin 2) | Protocol          |
| OFF           | OFF           | PELCO-D, 2400 bps |
| ON            | OFF           | PELCO-D, 9600 bps |
| OFF           | ON            | PELCO-P, 4800 bps |
| ON            | ON            | PELCO-P, 9600 bps |

- If you want to control using DVR or P/T controller, their protocol must be identical to camera. Otherwise, you can not control the camera.
- If you changed camera protocol by changing DIP S/W, the change will be effective after you reboot the camera.
- Factory default of protocol is "Pelco-D, 2400 bps".

### Reserved for Supplier

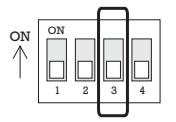

- Pin 3 is only for supplier, <u>DO NOT CHANGE THESE ITS ORIGINAL</u> <u>STATE</u>. If you change one of these, proper operation cannot be achieved.
  - O Pin 3 PAL / NTSC system selection of Camera. DO NOT <u>CHANGE THIS PIN.</u>

#### Terminal Resistor Setup

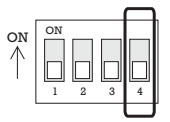

Terminal resistor is used if your system meets one of following two conditional cases.

## • Casel: Control cable between camera and controller is relatively long (1:1 connection)

If communication cable is very long, the electrical signal will bind in the terminal point. This reflected signal causes signal distortion, resulting in a degradation of camera function. In this case, the terminal resistor of both sides (i.e. camera and controller) must be set to the 'ON' state.

#### • Case2: Multiple cameras are controlled at the same time

Due to similar reasons stated in case 1, the terminal resisters of the controller and the last camera must be set to 'ON' state. The camera with the longest cable length is determined to be the 'last' camera. Do not turn on the terminal resistor of all cameras.

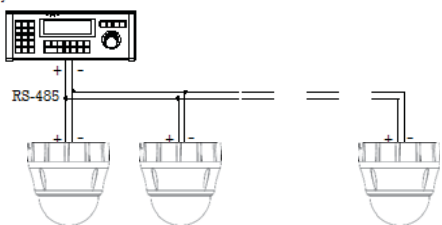

#### Keyboard Controller / DVR

## **Direct Installation on the Ceiling**

 To pass cables to upside of ceiling, please make a 2~2.5 inch (50~60mm) hole on the ceiling panel.

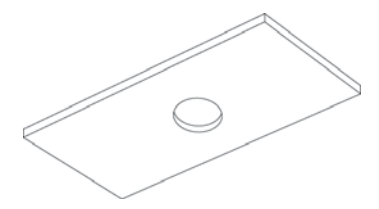

③ Wire cables to terminal block and connect the terminal blocks to main unit.

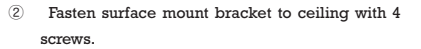

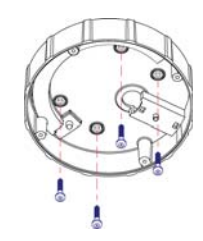

④ Fasten main unit to surface mount bracket with 4 lock-up screws.

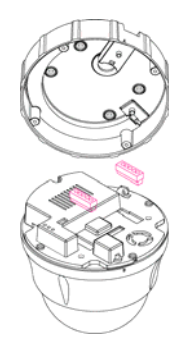

(5) Remove protective vinyl from dome cover.

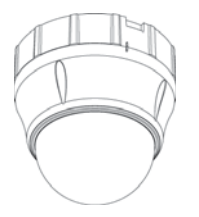

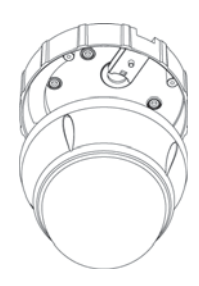

## Installation using Pendant Mount Bracket

Fasten pendant mount bracket to ceiling with 3 ② Wire cables to terminals and connect the screws.
 terminals to main unit. Do not use surface mount bracket!

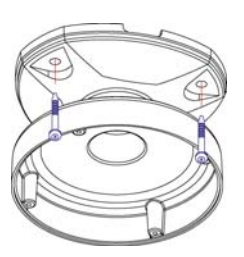

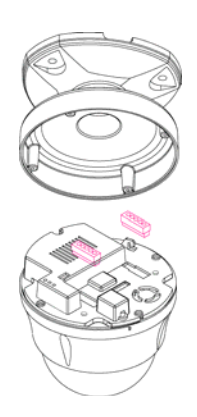

- ③ Fasten main unit to pendant mount bracket with 4 screws.
- ④ Remove protective vinyl from dome cover.

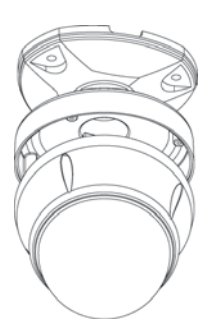

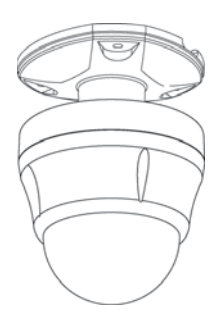

## Installation using Wall Mount Bracket

- Fasten wall mount bracket to ceiling with 3 screws.
- ② Wire cables to terminals and connect the terminals to main unit. Do not use surface mount bracket!

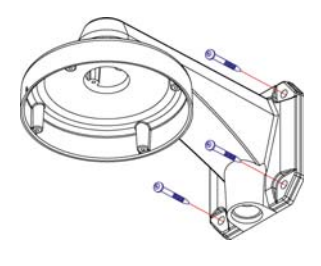

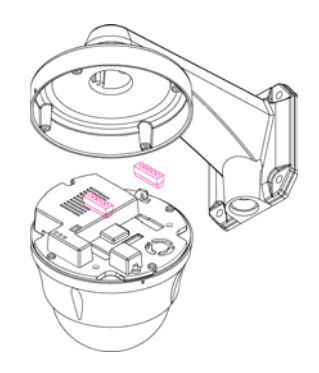

③ Fasten main unit to wall mount bracket with 4 ④ Remove protective vinyl from dome cover. screws.

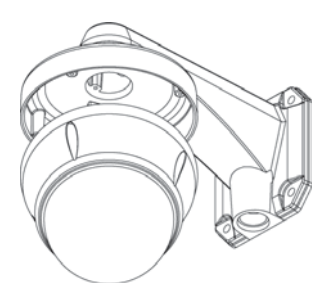

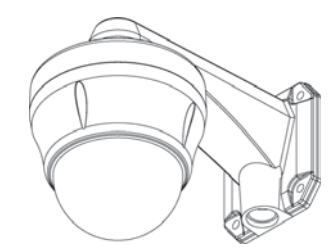

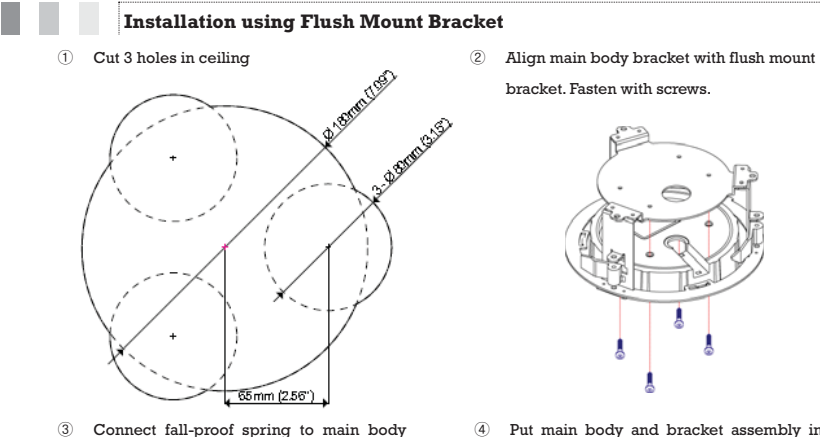

hook. Assemble and fasten with screws.

5 Secure flush mount bracket to the ceiling with screws through the 3 holes on the bracket.

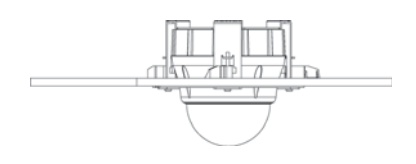

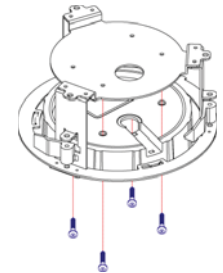

④ Put main body and bracket assembly into main hole.

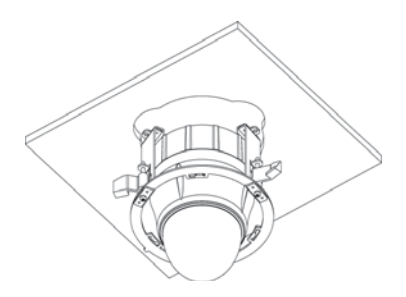

6 Cover assembly with bracket cover and turn it clockwise.

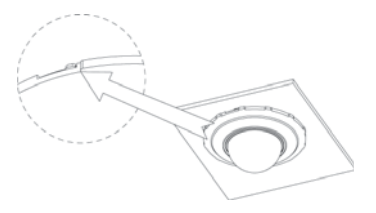

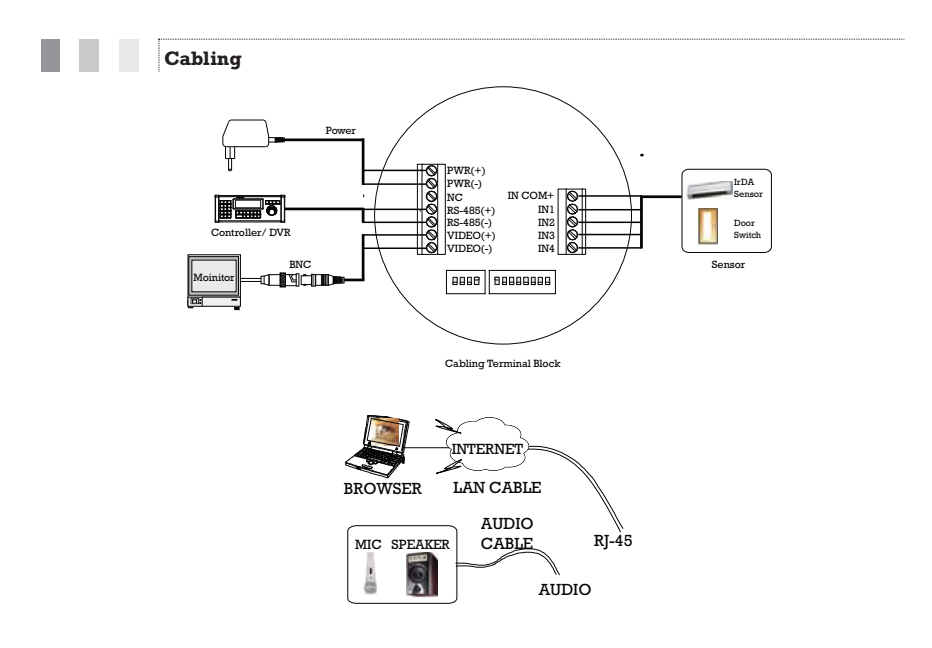

## Power Connection

 Please check the voltage and current capacity of rated power carefully. Rated power is indicated on the back of main unit.

| Rated Power | Input Voltage Range | Current Consumption |
|-------------|---------------------|---------------------|
| DC 12V      | DC 11V ~ 18V        | 1.3 A               |

RS-485 Communication

 For PTZ control, connect this line to keyboard and DVR. To control multiple cameras at the same time, RS-485 communication lines to cameras are connected in parallel as shown below.

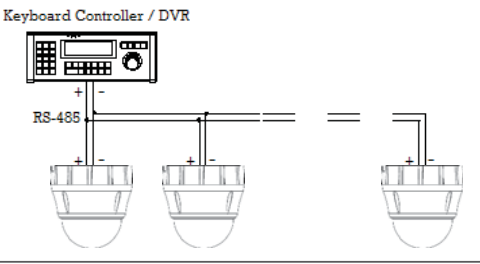

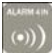

UVideo Connection

• Connect with BNC coaxial cable.

Alarm Input Connection

Sensor Input

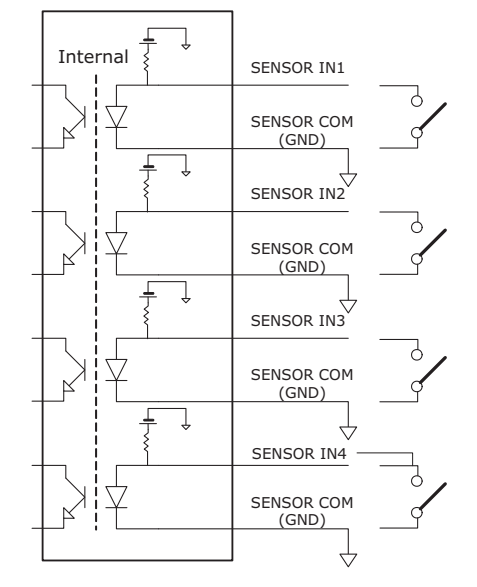

Before connecting sensors, check the sensor driver voltage and output signal type. Since sensor output signal types are divided into Open Collector and Voltage Output types in general, the cabling must be installed properly depending on the signal type.

| Signal             | Description                                                            |
|--------------------|------------------------------------------------------------------------|
| COM (GND)          | Connect SENSOR COMs to this port(GND) as shown in the circuit above    |
| IN1, IN2, IN3, IN4 | Connect output of sensors for each port as shown in the circuit above. |

If you want to use Alarm Input, the type of sensor must be selected in OSD menu. The sensor types are Normal Open and Normal Close. If the sensor type is not selected properly, alarm activation will occur opposite of what is desired.

| ⊙ Normal Open  | Output Voltage is high state when sensor is activated     |
|----------------|-----------------------------------------------------------|
| ⊙ Normal Close | Output Voltage is high state when sensor is not activated |

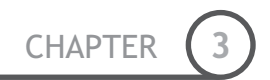

# **Chapter 3.**

# **OPERATION**

## **Check Points before Operation**

- Before power is applied, please check the cables carefully.
- The camera ID of the controller must be identical to that of the target camera. The camera ID can be checked by reading DIP switch of the camera.

**OPERATION** 

- If your controller supports multi-protocols, the protocol must be changed to match to that of the camera.
- If you changed camera protocol by changing DIP switch, the change will be effective after you reboot the camera.
- Since the operation method can be different for each controller available, refer to the manual for your controller if camera can not be controlled properly. The operation of this manual is based on the standard Pelco® Controller.

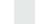

## **Preset and Pattern Function Pre-Check**

 Check controller or DVR preset and pattern function operation in advance to take advantage of full camera functions when using controller or DVR.

| • | Refer to the following table when usin | g standard Pelco® protocol controller. |
|---|----------------------------------------|----------------------------------------|
|   |                                        | <u> </u>                               |

| < Go Preset >   | Input [Preset Number] and press [Preset] button.                           |  |
|-----------------|----------------------------------------------------------------------------|--|
| < Set Preset >  | Input [Preset Number] and press [Preset] button for more than 2 seconds.   |  |
| < Run Pattern > | Input [Pattern Number] and press [Pattern] button.                         |  |
| < Set Pattern > | Input [Pattern Number] and press [Pattern] button for more than 2 seconds. |  |

If controller or DVR has no pattern button or function, use shortcut keys with preset numbers. For more
information, refer to "Reserved Preset" in this manual.

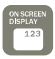

| Start         | ing OSD Menu                             |                                                                                                    |  |
|---------------|------------------------------------------|----------------------------------------------------------------------------------------------------|--|
| • Function    | Using the OSD menu configured for each a | Using the OSD menu, Preset, Pattern, Swing, Group and Alarm Input function can be configured for each application |  |
| • Enter Menu  | <go preset=""> [95]</go>                 | <go preset=""> [95]</go>                                                                                          |  |
| Rese          | rved Preset                              |                                                                                                    |  |
| • Description | Some Preset numbers                      | are reserved to special functions.                                                                                |  |
| • Function    | Go Preset [95]                           | : Enters into OSD menu                                                                                            |  |
|               | Go Preset [131~134]                      | : Runs Pattern Function $1 \sim 4$                                                                                |  |
|               | Go Preset [141~148]                      | : Runs Swing Function 1 ~ 8                                                                                       |  |
|               | Go Preset [151~158]                      | :Runs Group Function 1 ~ 8                                                                                        |  |
|               | Go Preset [170]                          | : Sets Camera BLC Mode to OFF                                                                                     |  |
|               | Go Preset [171]                          | : Sets Camera BLC Mode to ON                                                                                      |  |
|               | Go Preset [174]                          | : Sets Camera Focus Mode to AUTO                                                                                  |  |
|               | Go Preset [175]                          | : Sets Camera Focus Mode to Manual                                                                                |  |
|               | Go Preset [176]                          | : Sets Camera Focus Mode to SEMI-AUTO                                                                             |  |
|               | Go Preset [177]                          | : Sets Day & Night Mode to AUTO                                                                                   |  |
|               | Go Preset [178]                          | : Sets Day & Night Mode to NIGHT                                                                                  |  |
|               | Go Preset [179]                          | : Sets Day & Night Mode to DAY                                                                                    |  |
|               | Go Preset [190]                          | : Sets OSD Display Mode to AUTO (Except Privacy Mask)                                                             |  |
|               | Go Preset [191]                          | : Sets OSD Display Mode to OFF (Except Privacy Mask)                                                              |  |
|               | Go Preset [192]                          | : Setting OSD Display Mode to ON (Except Privacy Mask)                                                            |  |
|               | Go Preset [193]                          | : Sets all Privacy Mask Display to OFF                                                                            |  |
|               | Go Preset [194]                          | : Sets all Privacy Mask Display to ON                                                                             |  |

| PRESET 128  | SWING 8 |
|-------------|---------|
| 0 💬         |         |
| <b>0</b> -2 |         |

\_

OPERATION 3

| Preset        |                                                                                                    |  |
|---------------|----------------------------------------------------------------------------------------------------|--|
| • Function    | Max. 127 positions can be stored as Preset position. The Preset number can be assigned from 1 to 128, but 95 is reserved for starting OSD menu.                                                                                        |  |
|               | Camera characteristics (i.e. White Balance, Auto Exposure) can be set up independently for each preset. Label should be blank and "Camera Adjust" should be set to "GLOBAL" as default. All characteristics can be set up in OSD menu. |  |
| • Set Preset  | <set preset=""> [1~128]</set>                                                                                                    |  |
| • Run Preset  | <go preset=""> [1~128]</go>                                                                                                    |  |
| Delete Preset | To delete Preset, use OSD menu.                                                                                                    |  |
|               |                                                                                                    |  |

• Function

Swing

By using Swing function, you can make camera to move between 2 Preset positions repeatedly. When swing function runs, camera moves from the preset assigned as the 1st point to the preset assigned as the 2nd point in CW(Clockwise) direction. Then camera moves from the preset assigned as the 2nd point to the preset assigned as the 1st point in CCW(Counterclockwise) direction.

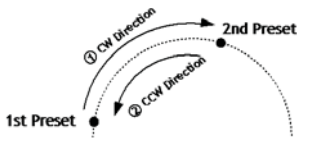

If the preset assigned as the 1st point is the same as the preset assigned as the 2nd point, the camera will turn  $360^{\circ}$  in a CW (Clockwise) direction, then  $360^{\circ}$  in a CCW (Counterclockwise) direction.

Speed can be set up from  $1^{\circ}$ /sec to  $180^{\circ}$ /sec.

- Set Swing To set Swing, use OSD menu.
- Run Swing Method 1) <Run Pattern> [Swing NO.+10] ex) Run Swing 3 : <Run Pattern> [13]
   Method 2) <Go Preset> [Swing NO.+140] ex) Run Swing 3 : <Go Preset> [143]
- Delete Swing To delete Swing, use OSD menu.

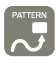

| Pattern       |                                                                                                    |  |
|---------------|----------------------------------------------------------------------------------------------------|--|
| • Function    | Pattern Function allows the camera to memorize a path (often a curved path) created<br>by controller joystick for an assigned time. The camera will then retrace the path<br>exactly as memorized. |  |
|               | 4 Patterns are available and Maximum 1200 communication commands can be stored in a pattern.                                                                                                    |  |
| • Set Pattern | Patterns can be created by one of following two methods.                                                                                                    |  |
|               | Method 1) <set pattern=""> [Pattern NO.]</set>                                                                                                    |  |
|               | O Pattern editing screen is displayed as bellow.                                                                                                    |  |
|               | EDIT PATTERN 1                                                                                                    |  |
|               |                                                                                                    |  |
|               |                                                                                                    |  |

 $\ensuremath{\bigcirc}$  Movement by Joystick and preset movement can be memorized in a pattern.

0/0/x1/N

- O The remaining memory size is displayed in progress bar.
- $\ensuremath{\mathbb{O}}$   $\ensuremath{$  To save the recording, press  $\ensuremath{\textbf{NEAR}}$  key and to cancel, press  $\ensuremath{\textbf{FAR}}$  key.

[NEAR:SAVE /FAR:DELETE]

Method 2) OSD Using OSD Menu: See the section "How to use OSD Menu".

| <ul> <li>Run Pattern</li> </ul> | Method 1) <run pattern=""> [Pattern NO.]</run>  | ex) Run Pattern 2 : <run pattern=""> [2]</run> |  |
|---------------------------------|-------------------------------------------------|------------------------------------------------|--|
|                                 | Method 2) <go preset=""> [Pattern NO.+130]</go> | ex) Run Pattern 2: <go preset=""> [132]</go>   |  |
| • Delete Pattern                | Use OSD menu to delete a Pattern.               |                                                |  |

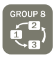

## Group

Function

The group function allows a running sequence of Presets, Pattern and/or Swings. Max 8 groups can be stored. Each group can have max 20 action entities which can be preset, pattern or swing. Preset speed can be set up and the repeat number of Pattern & Swing can be set up in Group setup. Dwell time between actions can also be set up.

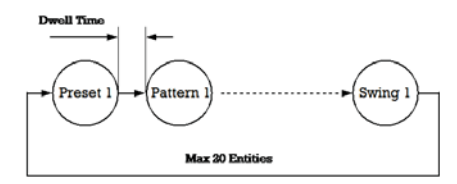

- Set Group Use OSD Menu to create a Group. Method 1) <Run Pattern> [Group NO.+20] • Run Group ex) Run Group 7 : <Run Pattern> [27] Method 2) <Go Preset> [Group NO.++150] ex) Run Group 7 : <Go Preset> [157] Use OSD Menu to delete.
- Delete Group

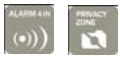

## Other Functions

- Power Up Action This function enables the camera to resume the last action executed before power down. Most actions such as Preset, Pattern, Swing and Group are available for this function, but Jog actions cannot be resumed.
- Auto Flip If the tilt angle arrives at the top of tilt orbit (90°), zoom module camera will keep moving in the opposite tilt direction (180°) to keep tracing targets. As soon as zoom module camera passes through the top of tilt direction (90°), images will be reversed automatically and the symbol appears on screen. If this function is set to OFF, tilt movement range is 0 ~ 95°.
- Parking Action This function sets the camera to a specific position automatically if operator doesn't operate the controller for a while. The Park Time can be defined as an interval 1/2/3/4/5/6/7/8/9/10/15/30 seconds and 1/2/3/4 minutes.
- Alarm Input
   4 Alarm Inputs are used. If an external sensor is activated, camera can be set to move to corresponding preset position. Note: the latest alarm input is in effect if multiple sensors are activated.
- Privacy Zone Mask To protect privacy, MAX. 4 Privacy Masks can be created in arbitrary locations to hide objects such as windows, shops or private houses. With the Spherical Coordinates system, a powerful Privacy Zone Mask function is available.
- GLOBAL/LOCAL WB (White Balance) and AE (Auto Exposure) can be set up independently for each preset. There are 2 modes, "Global" mode & "Local" mode. The Global mode means that WB or AE can be set up simultaneously for all presets in the "ZOOM CAMERA SETUP" menu. The Local mode means that WB or AE can be set up independently or separately for each preset in each preset setup menu. Each Local WB/AE value will activate correspondingly as the camera arrives at each preset location.

During jog operation, Global WB/AE values should be applied. All Local WB/AE values will not change although Global WB/AE value changes.

SemiAuto Focus
 Automatically selects focus mode from Manual Focus or Auto Focus depending on type
 of operation. Manual Focus mode activates in preset operation and Auto Focus mode
 activates during jog operation. In Manual mode, Focus data for each preset is
 memorized in advance, and the camera calls focus data for corresponding presets as
 soon as it arrives at a preset. This method shortens focus times.

Focus mode changes to Auto Focus mode automatically when jog operation starts.

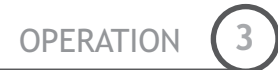

## OSD Display of Main Screen

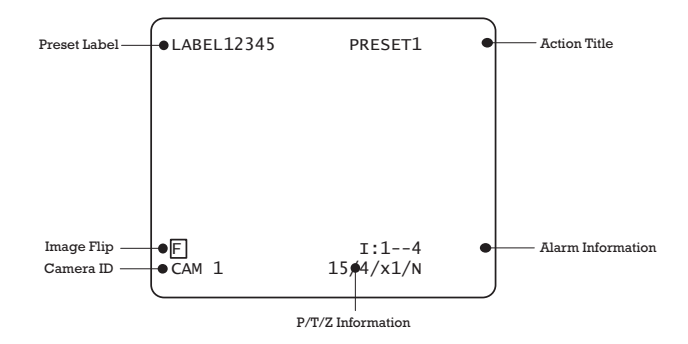

- P/T/Z Information Current Pan/Tilt angle in degree, zoom magnification and a compass direction.
- Camera ID Current Camera ID(Address).
- Action Title
   Followings are possible Action Titles and their meaning.

| "SET PRESET ×××"  | When Preset $\times\!\!\times\!\!\times$ is stored       |
|-------------------|----------------------------------------------------------|
| "PRESET ×××"      | When camera reach to Preset $\times\!\!\times\!\!\times$ |
| "PATTERN ×"       | When Pattern $\times$ is in action                       |
| "SWG×/PRESET ×××" | When Swing $\times$ is in action                         |
| "UNDEFINED"       | When undefined function is called to run                 |

- Preset Label The Label stored for specific Preset.
- Alarm Input This information shows current state of Alarm Input. If an Input point is ON it will show a number corresponding to each point. If an Input point is OFF, '-' will be displayed.
   Example if points 2 & 3 of inputs are ON, the OSD will show as below:

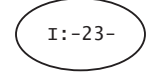

- Image Flip
- Indicates that images are currently reversed by Auto Flip Function.

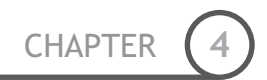

## **Chapter 4.**

# HOW to USE OSD MENU

## General Rules of Key Operation for Menu

- The menu items surrounded with ( ) always have a sub menu.
- At all menu levels, to go into sub menu, press **NEAR** key.
- To go to up one menu level, press FAR key.
- To move from items to item in the menu, use joystick in the Up/Down or Left/Right.
- To change a value of an item, use **Up/Down** of the joystick in the controller.
- Press NEAR key to save values and Press FAR key to cancel values.

## Main Menu

<SYSTEM INITIALIZE>

EXIT

| • System Information | Displays system information and configuration.                                       |
|----------------------|--------------------------------------------------------------------------------------|
| • Display Setup      | Enable/Disable of OSD display on Main Screen.                                        |
| • Dome Camera Setup  | Configure various functions of this camera.                                          |
| • System Initialize  | Initializes system configuration and sets all data to factory default configuration. |

## **Display Setup**

| DISPLAY SETUP                                         |       |
|-------------------------------------------------------|-------|
| →CAMERA ID                                            | ON    |
| PTZ INFORMATION                                       | AUTO  |
| ACTION TITLE                                          | AUTO  |
| PRESET LABEL                                          | AUTO  |
| ALARM INPUT                                           | AUTO  |
| <set direc<="" north="" td=""><td>TION&gt;</td></set> | TION> |
| <privacy zone=""></privacy>                           |       |
| BACK<br>EXIT                                          |       |

This menu defines Enable/Disable of OSD display on Main Screen. If an item is set to be AUTO, the item is displayed only when the value of it is changed.

- Camera ID [ON/OFF]
- PTZ Information [ON/OFF/AUTO]
- Action Title
   [ON/OFF/AUTO]
- Preset Label
   [ON/OFF/AUTO]
- Alarm Input
   [ON/OFF/AUTO]

#### Compass Direction Setup

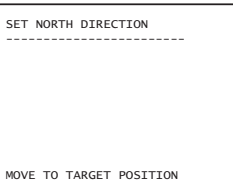

Set North to assign compass direction as criteria. Move camera and press **NEAR** button to save.

MOVE TO TARGET POSITION [NEAR:SAVE /FAR:CANCEL

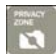

## Privacy Zone Mask Setup

| PRIVACY ZONE          |                |
|-----------------------|----------------|
| →MASK NO              | 1<br>UNDEFINED |
| DISPLAY               | OFF            |
| CLEAR MASK            | CANCEL         |
| <edit mask=""></edit> |                |
|                       |                |
|                       |                |
| BACK                  |                |
| EXIT                  |                |
|                       |                |

Select area in image to mask.

| • Mask No    | [1~4]                                                                                                    |
|--------------|----------------------------------------------------------------------------------------------------|
|              | Select Mask number. If the selected mask has<br>already data, camera moves as it was set.<br>Otherwise, "UNDEFINED" will be displayed<br>under "Mask NO". |
| • Display    | [ON/OFF]<br>Sets if camera makes mask shows or not on<br>images.                                                                                          |
| • Clear Mask | [CANCEL/OK]                                                                                                    |

Deletes data in the selected mask NO.

🖵 Privacy Zone Area Setup

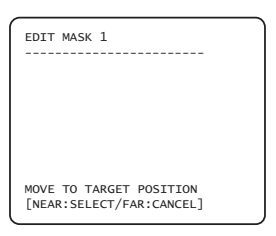

Move camera to area to mask. Then the menu to adjust mask size will be displayed.

### Privacy Zone Size Adjustment

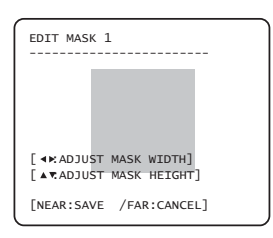

Adjust mask size. Use joystick or arrow buttons to adjust mask size.

- • (Left/Right) • (Left/Right)
- ▲ ▼ (Up/Down) ▲ ▼ (Up/Down)

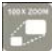

## Camera Setup

| l | ZOOM CAMERA SETUP                                                                                                    | j-                             |
|---|----------------------------------------------------------------------------------------------------|--------------------------------|
|   | FOCUS MODE SEMIAUTO<br>DIGITAL ZOOM ON<br>LINE LOCK OFF<br>IMAGE FLIP OFF<br><white balance="" setup=""><br/><auto exposure="" setup=""></auto></white> | ● Focus Mo                     |
| l | BACK                                                                                                    |                                |
|   |                                                                                                    |                                |
|   |                                                                                                    |                                |
|   |                                                                                                    |                                |
|   |                                                                                                    |                                |
|   |                                                                                                    | <ul> <li>Digital Zo</li> </ul> |
|   |                                                                                                    |                                |
|   |                                                                                                    |                                |
|   |                                                                                                    | • Line Lock                    |

U White Balance set up

| WB SETUP - GLOBAL |      |
|-------------------|------|
| →WB MODE          | AUTO |
| RED ADJUST        |      |
| BLUE ADJUST       |      |
|                   |      |
| BACK<br>EXIT      |      |

Setup the general functions of zoom camera module.

s Mode

[AUTO/MANUAL/SEMIAUTO]

Sets camera focus mode.

O SEMIAUTO Mode

Automatically selects focus mode from Manual Focus or Auto Focus depending on type of operation. Manual Focus mode activates in preset operation and Auto Focus mode activates during jog operation. In Manual mode, Focus data for each preset is memorized in advance, and the camera calls focus data for corresponding presets as soon as it arrives at a preset.

al Zoom [ON/OFF]

> Sets digital zoom function to ON/OFF. When set to OFF, optical zoom function runs but zoom function stops at the end of optical zoom magnification.

#### [ON/OFF]

[ON/OFF]

If Line lock sync is ON, video signal is synchronized with AC power. Video can be fluctuated after setting is changed.

Image Flip

Turn watching direction to the other side of

moving when camera gets vertical sight.

| • WB Mode                       | [AUTO/MANUAL]                                             |  |
|---------------------------------|-----------------------------------------------------------|--|
|                                 | In Manual mode, Red and Blue level can be set up manually |  |
| <ul> <li>Red Adjust</li> </ul>  | [10~60]                                                   |  |
| <ul> <li>Blue Adjust</li> </ul> | [10~60]                                                   |  |

HOW TO USE OSD MENU

#### Auto Exposure Setup

| AE SETUP - GL                                            | OBAL                              |
|----------------------------------------------------------|-----------------------------------|
| →BACKLIGHT<br>DAY/NIGHT<br>BRIGHTNESS<br>IRIS<br>SHUTTER | OFF<br>AUTO1<br>25<br>AUTO<br>ESC |
| AGC<br>SSNR<br>SENS-UP<br>BACK<br>EXIT                   | MIDDLE<br><auto></auto>           |

Backlight

Day/Night

acklight

| Sets Backlight Compensation |
|-----------------------------|
| [AUTO1/AUTO2/DAY/NIGHT]     |

[0~100]

[ON/OFF]

AUTO1 exchanges Day/Night mode faster than AUTO2.

Adjusts brightness of images. Iris, Shutter Speed and Gain are adjusted automatically in

correspondence with this value.

[AUTO/MANUAL(0~100)]

Brightness

• IRIS

SSNR

SENS-UP

should be fixed. If Iris is set to Manual, Iris should be fixed and Iris has lower priority in adjusting AE, in comparison with others.

If Iris is set to Auto, Iris should have highest priority in adjusting AE and Shutter Speed

• Shutter Speed [ESC/A.Flicker/Manual(×128~1/120000 sec)]

If Iris is set to Manual and Shutter Speed is set to ESC, Shutter Speed should have highest priority. If Shutter Speed is set to A.Flicker, to remove Flicker, Shutter Speed should be set to 1/100 sec. for NTSC and 1/120 for PAL.

• AGC [OFF/NORMAL/HIGH]

Enhances image brightness automatically in case that luminance level of image signal is too low.

[OFF/LOW/MIDDLE/HIGH]

Enhances images by filtering noise when gain level of images is too high.

#### [AUTO(2~128)/OFF]

Activates Slow Shutter function when luminance of image (signal) is too dark.

It is possible to set up the maximum number of frames stacked on one another by Slow Shutter function.

## **Motion Setup**

| MOTION SETUP                                           |         |
|--------------------------------------------------------|---------|
| →MOTION LOCK                                           | OFF     |
| PWR UP ACTION                                          | ON      |
| AUTO FLIP                                              | ON      |
| JOG MAX SPEED                                          | 120/SEC |
| JOG DIRECTION                                          | INVERSE |
| FRZ IN PRESET                                          | OFF     |
| <parking action<="" td=""><td>SETUP&gt;</td></parking> | SETUP>  |
| <alarm input="" se<="" td=""><td>TUP&gt;</td></alarm>  | TUP>    |
| BACK                                                   |         |
| EXIT                                                   |         |

Setup the general functions of Pan/Tilt motions.

 Motion Lock [ON/OFF] If Motion Lock is set to ON, it is impossible to set up and delete Preset, Swing, Pattern and Group. It is only possible to run these functions. To set up and delete these functions, enter into OSD menu. Power Up Action [ON/OFF] Refer to "Other Functions" section. Auto Flip [ON/OFF] Refer to "Other Functions" section. Jog Max Speed [1°/sec ~360°/sec] Sets maximum jog speed. Jog speed is inversely proportional to zoom magnification. As zoom magnification goes up, pan/tilt speed goes down. Jog Direction [INVERSE/NORMAL] If you set this to 'Inverse', the view on the screen will move in the same direction as jog tilt. If 'Normal' is selected, the view on the screen will move in the opposite direction. • Freeze in Preset [ON/OFF] At start point of preset movement, camera will freeze the image of start point. Camera keeps displaying the image of start point during preset movement and does not display the images received during preset movement. As soon as camera stops at preset end point, camera will display live images received at the preset end

point.

Availability of this function will vary by model.

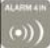

## Parking Action Setup

| PARKIN                | NG ACTION                | SETUP                   |
|-----------------------|--------------------------|-------------------------|
| →PARK<br>WAIT<br>PARK | ENABLE<br>TIME<br>ACTION | OFF<br>00:10:00<br>HOME |
|                       |                          |                         |
| BACK<br>EXIT          |                          |                         |

If Park Enable is set to ON, camera runs assigned function automatically if there is no PTZ command during assigned "Wait Time".

| <ul> <li>Park Enable</li> </ul> | [ON/OFF]                                     |
|---------------------------------|----------------------------------------------|
| • Wait Time                     | [1~10/15/30 seconds & 1/2/3/4 minutes]       |
|                                 | The time is displayed with "hh:mm:ss" format |
|                                 | and can be changed in 1 min units.           |
| • Park Action                   | [HOME/PRESET/PATTERN/SWING/GROUP]            |
|                                 | O <u>HOME</u>                                |
|                                 | Camera moves to home position if there is no |

PTZ command during assigned "Wait Time".

Alarm Input Setup

| ALARM INPUT SE                                                                                                    | TUP                                                                                  |
|----------------------------------------------------------------------------------------------------|--------------------------------------------------------------------------------------|
| →ALARM1 TYPE<br>ALARM2 TYPE<br>ALARM3 TYPE<br>ALARM4 TYPE<br>ALARM1 ACT<br>ALARM2 ACT<br>ALARM3 ACT<br>ALARM4 ACT<br>BACK | N.OPEN<br>N.OPEN<br>N.OPEN<br>N.OPEN<br>NOT USED<br>NOT USED<br>NOT USED<br>NOT USED |
| EXT                                                                                                    |                                                                                      |

Matches the Alarm sensor input to one of Preset positions. If an external sensor is activated, camera will move to corresponding preset position when this item is predefined.

- Alarm × Type [Normal OPEN/Normal CLOSE] Sets sensor input type.
   Alarm × Action [NOT USED/PRESET 1~128]
  - Assign counteraction Preset position to each Alarm input.

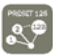

## Preset Setup

| PRESET SETUP                         |          |
|--------------------------------------|----------|
| $\rightarrow$ PRESET NO.             | 1        |
| CLR PRESET<br><edit scene=""></edit> | CANCEL   |
| <edit label=""></edit>               | LABEL123 |
| CAM ADJUST                           | GLUBAL   |
| BACK<br>EXIT                         |          |

Preset Number

## [1~128]

If a selected preset is already defined, camera moves to pre-defined position and preset characteristics such as Label and Relay Outputs show on monitor. If a selected preset is not defined, "UNDEFINED" shows on monitor.

4

Clear Preset [CANCEL/OK]

Delete current Preset data

• Edit Preset Scene Redefine current Preset scene position (i.e. PTZ).

### Edit Preset Scene

EDIT SCENE - PRESET 1

1 Using Joystick, move camera to desired position.

- (2) By pressing **NEAR** key, save current PTZ data.
- ③ Press FAR key to cancel.

MOVE TO TARGET POSITION [NEAR:SAVE /FAR:CANCEL]

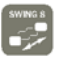

## Swing Setup

| SWING SETUP                        |                           |
|------------------------------------|---------------------------|
| →SWING NO.<br>1ST POS.<br>2ND POS. | 1<br>NOT USED<br>NOT USED |
| SWING SPEED<br>CLEAR SWING         | 30/SEC<br>CANCEL          |
| BACK<br>EXIT                       |                           |

• Swing Number [1~8]

Select Swing number to edit. If a selected Swing is not defined, "NOT USED" is displayed in 1st Position and 2nd Position

- 1st Position [PRESET 1~128]
  - 2nd Position

Set up the 2 position for Swing function. If a selected preset is not defined, "UNDEFINED" will be displayed as shown below.

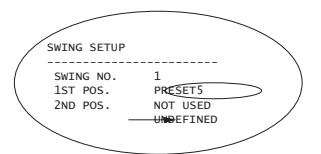

When swing function runs, the camera will move from the preset assigned as the 1st point to the preset assigned as the 2nd point in a CW (Clockwise) direction. Then the camera will move from the preset assigned as the 2nd point to the preset assigned as the 1st point in a CCW(Counterclockwise) direction. If the preset assigned as the 1st point is same as the preset assigned as the 2nd point, the camera will turn  $360^{\circ}$  in CW direction and then turn  $360^{\circ}$  in CCW direction.

• Swing Speed [1°/sec~180°/sec]

Sets Swing speed from  $1^{\circ}/\text{sec}$  to  $180^{\circ}/\text{sec}.$ 

Clear Swing
 [CANCEL/OK]

Deletes current Swing data.

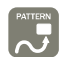

## Pattern Setup

| PATTERN SETUP                                                           |                |
|-------------------------------------------------------------------------|----------------|
| $\Rightarrow$ PATTERN NO.                                               | 1<br>UNDEFINED |
| CLR PATTERN<br><edit pattern<="" td=""><td>CANCEL<br/>I&gt;</td></edit> | CANCEL<br>I>   |
| BACK<br>EXIT                                                            |                |

Pattern Number

Selects Pattern number to edit.

If a selected pattern number is not defined, "UNDEFINED" will be displayed under selected pattern number.

Clear Pattern [CANCEL/OK]
 Deletes data in current pattern

[1~4]

• Edit Pattern Starts editing pattern.

#### Edit Pattern

| EDIT PATTERN 1                                     |  |
|----------------------------------------------------|--|
|                                                    |  |
|                                                    |  |
| MOVE TO START POSITION<br>[NEAR:START /FAR:CANCEL] |  |

Using Joystick, move to start position with appropriate zoom. To start pattern recording, press NEAR key. To exit this menu, press FAR key.

| EDIT PATTER | N 1                      |
|-------------|--------------------------|
| [USID: CAUS | (510-051-575]            |
| [NEAR:SAVE  | /FAR:DELETE]<br>0/0/x1/N |

- 2 Move camera with controller joystick or run preset function to memorize a path (often a curved path) in a selected pattern. The total memory size and remaining memory size are displayed in the form of a bar. Maximum 1200 communication commands can be stored in a pattern.
- ③ To save data and exit, press NEAR key. To cancel recording and delete record data, press FAR key.

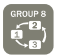

## Group Setup

| GROUP SETUP            |                |
|------------------------|----------------|
| →GROUP NO.             | 1<br>UNDEFINED |
| CLEAR GROUP            | CANCEL         |
| <edit group=""></edit> |                |
|                        |                |
| BACK<br>EXIT           |                |

## • Group Number [1~8]

Selects Group number to edit.

If a selected Group number is not defined, "UNDEFINED" will be displayed under selected Group number.

Clear Group [CANCEL/OK]
 Deletes data in current Group

1 "Press Near key in "NO" list to start Group setup.

• Edit Group Starts editing Group.

### EDIT GROUP

| EDIT GROUP 1                                        |
|-----------------------------------------------------|
| →NO ACTION ### DWELL OPT                            |
| 1. NONE<br>2. NONE<br>3. NONE<br>4. NONE<br>5. NONE |
| SAVE<br>CANCEL [NEAR:EDIT]                          |

| EDIT GROUP 1<br>NO ACTION ### DWELL OPT<br>→ 1 NONE<br>2 NONE<br>4 NONE<br>5 NONE |
|-----------------------------------------------------------------------------------|
| → 1 NONE<br>2 NONE<br>3 NONE<br>4 NONE<br>5 NONE                                  |
| ⇒ 1. NONE<br>2. NONE<br>3. NONE<br>4. NONE<br>5. NONE                             |
| 2 NONE<br>3 NONE<br>4 NONE<br>5 NONE                                              |
| 3 NONE<br>4 NONE<br>5 NONE                                                        |
| 4 NONE<br>5 NONE                                                                  |
| 5 NONE                                                                            |
|                                                                                   |
|                                                                                   |
| SAVE [NEAR:EDIT ACT]                                                              |
| CANCEL [FAR :EDIT END]                                                            |

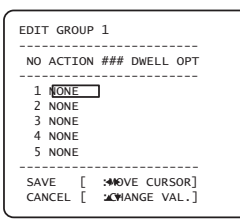

- ② Note that MAX. 20 Functions are allowed in a Group. Move cursor up/down and press Near key to set up.
- ③ Set up Action, Dwell time and Option. Note that selected item is displayed in reverse. Move cursor Left/Right to select items and move cursor Up/Down to change each value.
  - Action ### [NONE/PRESET/SWING/PATTERN]
  - DWELL [0 second ~ 4 minutes]

Sets Dwell Time between functions

• OPT Option. Displays the preset speed when preset is set in Action. Displays the number of repeats when Pattern or Swing is selected in Action

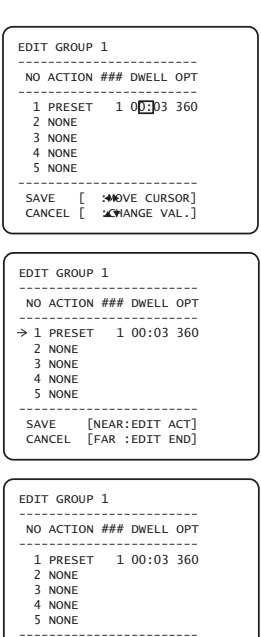

#### ④ Set up items such as Action, ###, Dwell and OPT.

(5) After finishing setup of an Action, press Near key to one-upperlevel menu(Step 2). Move cursor Up/Down to select Action number and repeat Step 2 ~ Step 4 to edit selected Group.

6 After finishing setup of all Actions, press FAR key to exit. Then cursor should be moved to "SAVE". Press Near key to save data.

→SAVE CANCEL

## System Initialize

| SYSTEM INITIALIZE |    |
|-------------------|----|
| →CLEAR ALL DATA   | NO |
| CLR DISPLAY SET   | NO |
| CLR CAMERA SET    | NO |
| CLR MOTION SET    | NO |
| CLR EDIT DATA     | NO |
| REBOOT CAMERA     | NO |
| REBOOT SYSTEM     | NO |
| BACK<br>EXIT      |    |

- Clear All Data Deletes all configuration data such as display, camera, motion setup and so on.
   Clear Display Set Initializes Display Configuration
- Clear Camera Set Initializes Camera Configuration
- Clear Motion Set Initializes Motion Configuration
- Clear Edit Data Deletes Preset Data, Swing Data, Pattern Data
   and Group Data
- Reboot Camera Reboots Zoom Camera module
- Reboot System Reboots Speed Dome Camera

Initial Configuration Table

| Display Configura    | ation     | Camera Configura | ation     |
|----------------------|-----------|------------------|-----------|
| Camera ID            | ON        | Focus Mode       | SemiAuto  |
| PTZ Information      | AUTO      | Digital Zoom     | ON        |
| Action Title         | AUTO      | Line Lock        | OFF       |
| Preset Label         | AUTO      | White Balance    | AUTO      |
| Alarm Input          | AUTO      | Backlight        | OFF       |
| North Direction      | Pan 0°    | Day&Night        | AUTO2     |
| Privacy Zone         | Undefined | Brightness       | 25        |
|                      |           | Iris             | AUTO      |
|                      |           | Shutter          | ESC       |
| Motion Configuration |           | AGC              | HIGH      |
| Motion Lock          | OFF       | SSNR             | MIDDLE    |
| Power Up Action      | ON        | SENS-UP          | AUTO      |
| Auto Flip            | ON        |                  |           |
| Jog Max Speed        | 120°/sec  | • User Edit Data |           |
| Jog Direction        | INVERSE   | Preset 1~128     | Undefined |
| Freeze In Preset     | OFF       | Swing 1~8        | Undefined |
| Park Action          | OFF       | Pattern 1~4      | Undefined |
| Alarm Action         | OFF       | Group 1~8        | Undefined |
|                      |           |                  |           |

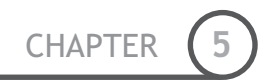

# Chapter 5.

# REMOTE VIDEO MONITORING

## Remote Video Monitoring

There are two ways to view video between the site and center system. In order for a proper operation, an IP address must be set accordingly.

| Default ID : admin | Default Password : 1234 |
|--------------------|-------------------------|
|                    |                         |

#### **U** Video Monitoring using Internet Explorer

If an encoder's IP address is entered on the Internet Explorer, the system will ask for confirmation to install Active-X control. Once authorized, the Internet Explorer will start to display video images from the encoder as shown below.

### http://192.168.10.100

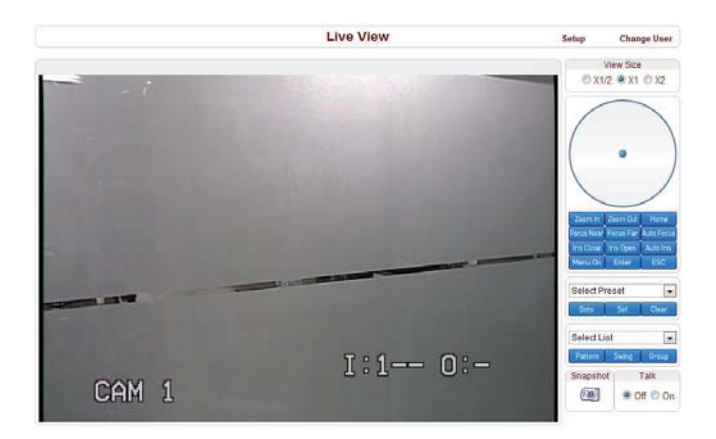

□ Remote controller in live view

Menu On

Select Preset

Select List

Snapshot

liei

Sel

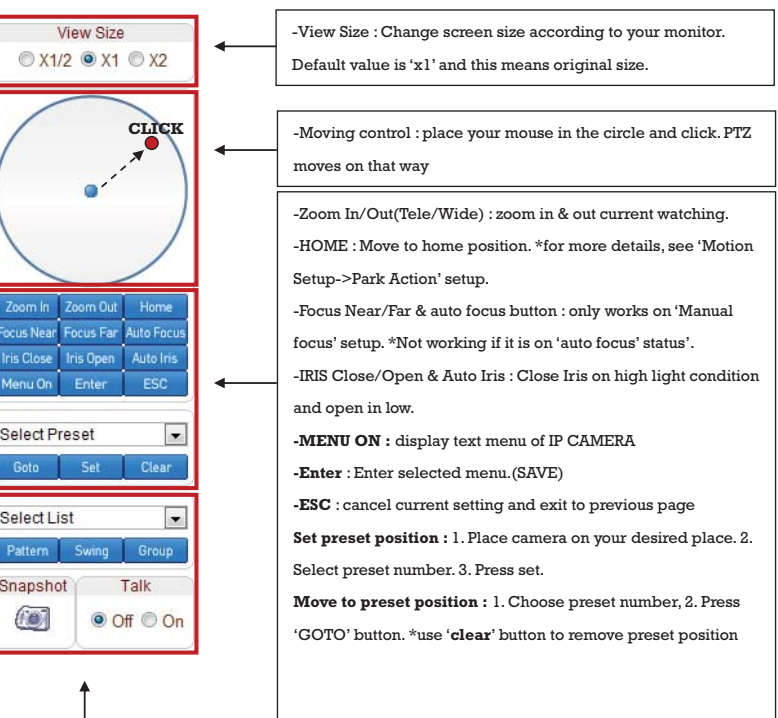

Select the number of tour and type(pattern, Swing, Group) \* this should be defined first in each menu(see operation page, pattern, Swing, Group)

Snapshot : snapshot on current live image as still cut.

Talk : voice talk over connected devices. \* Camera only can send sound to client. To hear the sound from camera, you should connect microphone on camera and speaker on Remote.

## Initialize IP address

If a system IP address is lost, the system can be reset to the system default IP address using the reset button in the back side of the system.

- ① While system is in operation, press the reset button for more than 5 seconds.
- 2 The system will reboot automatically
- ③ Once the system reboots, IP address will be set to the system default as below.

| • IP mode     | Fixed IP      | • IP address | 192.168.10.100 |
|---------------|---------------|--------------|----------------|
| • Subnet mask | 255.255.255.0 | • Gateway    | 192.168.10.1   |
| • Base port   | 2222          | • HTTP port  | 80             |

## IP finder in remote client

To use IP camera over network, you should set IP address first on your IP camera.

- Prepare Network cable
- Connect to available Network port.
- Find IP address of the network camera with IP installer or IP remote s.w

\* IP installer : Find IP address of registered device, update and web connection

## IP finder

|      |        |       |        |            |              |         |          | Distant. |                       | STATISTICS.   |
|------|--------|-------|--------|------------|--------------|---------|----------|----------|-----------------------|---------------|
| he . | lipps. | Cerf. | Name . | IF Address | MAC Address  | Kem Ver | Serv Ver | Web Ver  | Wining                |               |
|      |        |       |        |            |              |         |          |          |                       | rane          |
|      |        |       |        |            |              |         |          |          |                       | 1.23          |
|      |        |       |        |            |              |         |          |          |                       | MAC           |
|      |        |       |        |            |              |         |          |          |                       |               |
|      |        |       |        |            |              |         |          |          |                       |               |
|      |        |       |        |            |              |         |          |          |                       |               |
|      |        |       |        |            |              |         |          |          |                       | _             |
|      |        |       |        |            |              |         |          |          |                       | Search option |
|      |        |       |        |            |              |         |          |          |                       |               |
|      |        |       |        |            |              |         |          |          |                       | 1 1 1 1       |
|      |        |       |        |            |              |         |          |          |                       | Version:      |
|      |        |       |        |            |              |         |          |          |                       | 044 824       |
|      |        |       |        |            |              |         |          |          |                       |               |
|      |        |       |        |            |              |         |          |          |                       |               |
|      |        |       |        |            |              |         |          |          |                       |               |
|      |        |       |        |            |              |         |          |          |                       | - ment        |
|      |        |       |        |            |              |         |          |          |                       |               |
|      |        |       |        |            |              |         |          |          |                       |               |
|      |        |       |        |            |              |         |          |          |                       | States.       |
|      |        |       |        |            |              |         |          |          |                       |               |
|      |        |       |        |            |              |         |          |          |                       |               |
| Ċ,   |        |       |        |            |              |         |          |          | _                     | te poe        |
|      |        |       |        |            |              |         |          |          |                       |               |
|      |        |       |        |            |              |         |          |          |                       | -             |
|      | 1 1000 | -     |        | 10000      | Cold Beatles |         | 1000     |          | and the second second |               |

IP finder searches all available devices on connected network.

(Available menu is differ to each model)

To find your device, click 'Search' button and then you can do following process.

-Configuration : Change IP address

-Upgrade : upgrade firmware

-Time zone : change time zone

-import setup : import setup configuration files

-Web connection : Connect through I.explorer.

After Searching, select a device and change IP address according to your network information and connect through 'Web Connect'.

## IP Finder Configuration

#### Configuration

In Configuration page, user can setup connection type and IP address information.

| o Upgra Con<br>Ka | / Name<br>CRC PT IP Series                                                                                                    |             | IP Address<br>192 168 106 248 | MAC Address<br>00.1043/Address | Kem Ver<br>N/A | Serv Ver | Web W * | name | CBC PT IP Sere  |
|-------------------|----------------------------------------------------------------------------------------------------|-------------|-------------------------------|--------------------------------|----------------|----------|---------|------|-----------------|
| 6                 | CLEBO PMIONT                                                                                                    |             | 122 198 233 80                | 00-10-46-01-12/05              | 10.08          | 1030     | N/A     |      | 192 168 106 24  |
|                   | Network Configura                                                                                                    | ntion       |                               |                                |                |          |         | 20   | 132.100.100.240 |
| 9                 | Contraction of the second                                                                                                    |             |                               | A STOL MARCH                   | _              | -        | -       | MAC  | 00.10.63.44.20  |
| 7                 |                                                                                                    |             | Mac Address 00                | 10.63.44.20.08                 |                |          |         |      |                 |
| 8                 | IP Configuration N                                                                                                    | Aode        |                               | DDNS                           |                |          |         |      |                 |
| 0                 | ID DHCP                                                                                                    |             |                               | Line DDNS                      |                |          |         |      |                 |
| 4                 |                                                                                                    |             |                               | DDNIS Server Har               | o derm         | 14       | -       |      |                 |
| 05                | CPProf -                                                                                                    |             |                               | 0                              |                |          |         |      |                 |
| 8                 | 0                                                                                                    |             |                               |                                |                |          |         |      | Search option   |
| 6                 | Farrent                                                                                                    |             |                               |                                |                |          |         |      | 10110           |
| B                 | Conten                                                                                                    |             |                               |                                |                |          | - 11    |      |                 |
| B                 |                                                                                                    |             |                               |                                |                |          |         |      | te 3 0 sei      |
| 3                 | 1000                                                                                                    |             |                               | 1.4.1                          |                |          |         |      | Varian          |
| 0                 | States                                                                                                    | 192 168     | 576 748                       | rot                            |                |          | _       |      | version         |
| 7                 | IP Address                                                                                                    | 126 - 100   |                               | Command Port                   | 2222           |          |         |      | O old @ new     |
| 2                 | THE THE R                                                                                                    | 430 433     | . 622                         | Live Port                      | 0              |          |         |      |                 |
| 4                 | Cadleway                                                                                                    | 192 188     | . 306 . 1                     | Audio Port                     | 0              |          |         |      |                 |
|                   | Prefered DNS                                                                                                    |             |                               | Download Fort                  | 0              |          |         |      |                 |
| D                 | Aberrate DNS                                                                                                    |             |                               | Recording Port                 | 0              |          |         |      |                 |
| 1                 |                                                                                                    |             |                               | HTTP Port                      | 80             |          |         | - F  |                 |
| 4                 |                                                                                                    |             |                               |                                |                |          |         |      | search          |
| 5                 | ( The second second sec |             |                               |                                |                |          |         |      |                 |
| 6                 | Not 5d                                                                                                    |             |                               |                                |                |          | 1       |      | 11111           |
| 7                 |                                                                                                    |             |                               | Acoly                          | Februa         |          | Ert     |      | select all      |
| D                 | Eds Mare Cord                                                                                                    | Export Card | Rebort AL                     | CONSCUL.                       |                |          | 0.0. L  |      |                 |
| 1                 | Carl and the second second second                                                                                                    |             |                               |                                |                |          |         |      |                 |
| 2                 | WEATE                                                                                                    |             | 193 168 108 51                | 00.1+14.10.2048                | M/A            | N//A     | M/A     | ſ    |                 |
|                   |                                                                                                    |             | 198.199.199.01                | No. 10.011 (V.06.70            | 1975           | ment     |         |      | IN CAR          |
|                   |                                                                                                    |             |                               |                                | -              |          |         |      |                 |
|                   |                                                                                                    |             |                               |                                |                |          |         | -    | All the second  |
| 185               |                                                                                                    |             |                               |                                |                |          | 11000   |      |                 |

- DHCP : Once you select DHCP, it disables IP address information field. To use this option, you must check your network support DHCP.

- PPPoE : Use this option when you use WAN service. To use WAN service, you need ID & Password from your service provider.

- Static IP : if you know all IP information, select this option.
- Use DDNS : check this option when you use DDNS service.
- Port : shows port numbers which required in communication.

### U Web connect

Access directly to camera with Internet Explorer and user can do remote setup. See more details on next page.

## Use Internet Explorer

The server can be configured using web browser. Type IP address in the address input area of Internet Explorer, then a live viewing screen will be displayed. Press **Setup** button located in the upper right area of the monitoring screen, then the setup page for server setup will be displayed.

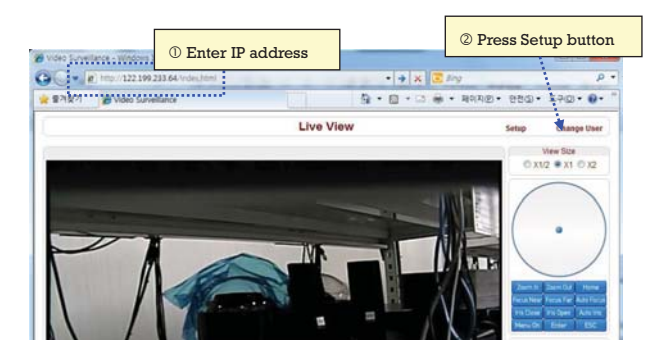

The configurations are grouped into 8 categories: **System**, **Video**, **Audio**, **Network**, **Serial**, **Event**, **Preset** and **User**. Any configuration changes are not applied until **Apply** is pressed. Leaving the page without pressing **Apply** button, changes in the page will be discarded.

## System

|            |               |              | Setup            | )            | Live  | View C | hange Use |
|------------|---------------|--------------|------------------|--------------|-------|--------|-----------|
| System     | Video         | Audio        | Network          | Serial       | Event | Preset | User      |
| System     |               |              |                  |              |       |        |           |
| General    |               |              |                  |              |       |        |           |
|            | Video Star    | dard NTSC    |                  |              |       |        |           |
|            | Syste         | m ID         |                  |              |       |        |           |
|            | Lang          | uage Englis  | sh               |              |       |        |           |
|            |               |              |                  |              |       |        |           |
|            |               |              | Apply            | ]            |       |        |           |
| Firmware   |               |              |                  |              |       |        |           |
|            |               |              |                  |              |       |        |           |
|            | Version E     | nc:V1.104A   | -023             |              |       |        |           |
| Time       |               |              |                  |              |       |        |           |
|            | Start Time 2  | 010/08/12 15 | 9:47:20          | 0            | -     |        |           |
| CL         | irrent Time 2 | 010/08/12 1  | 9.55.40 Set      | Current Time |       |        |           |
| Ti         | me Format Y   | YYY/MM/D     | O hh:mm:ss       |              |       |        | _         |
|            | Time Zone (   | GMT-12:00)   | International Da | te Line West |       |        | -         |
|            |               |              |                  |              |       |        |           |
| MTP S      | ner Name 0    | a Automatic  | any synchroniz   | e with NTP's | erver |        |           |
| NIP 34     | iver maine [0 | hoor why out | 1                |              |       |        |           |
|            |               |              | Apply            | 1            |       |        |           |
| Reboot     |               |              |                  |              |       |        |           |
|            |               |              |                  |              |       |        |           |
|            |               |              | Reboot           |              |       |        |           |
| Factory Re | set           |              |                  |              |       |        |           |
|            |               |              |                  |              |       |        |           |
|            |               |              | Factory Re       | set          |       |        |           |

| UVideo Standard      | Select NTSC or PAL                                                                |
|----------------------|-----------------------------------------------------------------------------------|
| 🖵 System ID          | Alphanumeric System ID to be transferred to remote software                       |
| 🗅 Language           | Language to be used for web-based configuration(English, Japanese and Korean)     |
| G Firmware version   | Current firmware version                                                          |
| 🗅 Start Time         | Latest system boot date and time                                                  |
| Current Time         | Enter a new date and time and press Set Current Time button to update date & time |
| Time Zone            | Select time zone of where the system is installed. Depending on the time zone,    |
|                      | Daylight Saving Time will work automatically                                      |
| Automatically        | Synchronize system time with an NTP server using NTP(network time protocol).      |
| synchronize with     | Name of the NTP server should be registered on NTP server Name.                   |
| NTP server           |                                                                                   |
| Reboot Server        | Pressing Reboot Server button will cause the system to reboot. Do not press the   |
|                      | Reboot button unless the server needs a reboot.                                   |
| Garage Factory Reset | Back to default(factory default)                                                  |

## Video

|                    |                                                                      |                                                           |                                                                                                 |                                                       | Setup            |         | Uv                            | e View | Change Use |
|--------------------|----------------------------------------------------------------------|-----------------------------------------------------------|-------------------------------------------------------------------------------------------------|-------------------------------------------------------|------------------|---------|-------------------------------|--------|------------|
| System             | Video                                                                | Aux                                                       | sio Net                                                                                         | twork                                                 | Serial           | Event   | Preset                        | User   | Camera     |
| Video              |                                                                      |                                                           |                                                                                                 |                                                       |                  |         |                               |        | Apply      |
| Encode             |                                                                      |                                                           |                                                                                                 |                                                       |                  |         |                               |        |            |
|                    | Prefere                                                              | ince                                                      | Bitrate                                                                                         | ~                                                     |                  |         |                               |        |            |
|                    | Resolu                                                               | tion                                                      | 720x480                                                                                         | *                                                     |                  |         |                               |        |            |
|                    | Frame                                                                | rate                                                      | 30                                                                                              | *                                                     |                  |         |                               |        |            |
|                    | Qui                                                                  | ality                                                     | Economy                                                                                         | 1                                                     |                  |         |                               |        |            |
|                    | Bit                                                                  | rate                                                      | 1024                                                                                            |                                                       | kbps             |         |                               |        |            |
|                    | I-Frame Inte                                                         | orval                                                     | K                                                                                               |                                                       | -                |         | * 200                         |        |            |
| Motion De          | etection                                                             |                                                           |                                                                                                 |                                                       |                  |         |                               |        |            |
|                    |                                                                      | -                                                         |                                                                                                 |                                                       |                  | F       | *                             |        |            |
|                    | I<br>M<br>Sensitivi                                                  | Edit<br>ode                                               | O Enable<br>+ Set<br>for most se                                                                | © D<br>O E<br>msitive)                                | Disable<br>Trase | Apply 5 | Estad Area                    |        |            |
|                    | I<br>M<br>Sensitivi                                                  | Edit<br>ide                                               | O Enable<br>* Set<br>for most se                                                                | © D<br>O E                                            | bisable<br>frase | Apply 1 | inted Avea                    |        |            |
| Burnin OS          | I M<br>Sensitiv                                                      | Edit<br>ode                                               | O Enable<br>Set<br>for most se                                                                  | © D<br>O E                                            | bisable<br>Crase | Apply 5 | Edited Avea                   |        |            |
| Burnin OS          | I<br>M<br>Sensitivi<br>D<br>Syster                                   | Edit<br>idde<br>ity(0                                     | O Enable<br>Set<br>for most se<br>O<br>O<br>O<br>O<br>O<br>O<br>O<br>O<br>O<br>O<br>O<br>O<br>O | © D<br>O E<br>ensitive)                               | hisable<br>trase | Apply 5 | Edited Avea                   |        |            |
| Burnin OS          | I<br>M<br>Senstiwi<br>D<br>System<br>T                               | Edit<br>ode<br>ity(0                                      | C Enable Set for most se C C C C C C C C C C C C C C C C C C C                                  | © D<br>On<br>On                                       | Disable<br>Trase | Apply I | Estad Avea                    |        |            |
| Burnin OS          | Sonsibil<br>M<br>Sonsibil<br>System<br>T<br>Posi                     | Edit<br>ode<br>ity(0<br>ime<br>tion                       | C Enable     Set     for most se     O                                                          | On On To To                                           | hisable<br>rase  | Apply I | Ented Avea                    |        |            |
| Burnin OS<br>Color | Sonsibil<br>M<br>Sonsibil<br>System<br>T<br>Posi                     | Edit<br>ode<br>ity(0<br>mID<br>ime<br>tion                | C Enable Set for most se C C C C C C C C C C C C C C C C C C C                                  | © D<br>© E<br>institut)<br>On<br>On<br>On<br>To<br>To | P                | Apply I | Ented Area                    |        |            |
| Burnin OS<br>Color | E<br>M<br>Sonstan<br>Sonstan<br>System<br>T<br>Posi<br>Beighte       | Edit<br>ode<br>ity(0<br>ime<br>tion                       | O Enable<br>Set<br>for most se<br>O<br>O Off O<br>O Off O<br>O Bettern                          | On     On     On                                      | Pinable (        | Apply 5 | Entrod Avea                   |        |            |
| Burnin OS<br>Color | E<br>M<br>Sonsthi<br>System<br>T<br>Posi<br>Brightn<br>Contr         | Edit<br>ode<br>ity(0<br>ime<br>tion<br>ess<br>rast        | O Enable<br>Set<br>for most se<br>O Orf O<br>O Orf O<br>O Bettorr                               | © D<br>O E<br>Intestive)<br>On<br>On<br>On            | P<br>P           | Apply 5 | 50 50                         |        |            |
| Burnin OS<br>Color | I<br>M<br>Sensitivi<br>System<br>T<br>Posi<br>Brightin<br>Contr      | Edit<br>ode<br>ity(0<br>mID<br>ime<br>tion<br>rast<br>Hue | C Enable Set For most set C C C C C C C C C C C C C C C C C C C                                 | © D<br>© E<br>instave)<br>On<br>On<br>On<br>To        | P<br>P           | Apply f | Ented Area<br>50<br>50<br>50  |        |            |
| Burnin OS<br>Color | E Sensitivi<br>Sensitivi<br>System<br>T<br>Posi<br>Brighten<br>Contr | Edit<br>ode<br>ity(0<br>ime<br>tion<br>#ss<br>rast<br>Hue | C Enable Set for most se C C C C C C C C C C C C C C C C C C C                                  | © D<br>© E<br>instave)<br>On<br>On<br>On<br>To        | P<br>Co<br>Co    | Apply 1 | Eastad Area<br>50<br>50<br>50 |        |            |

| Preference   | Preference in video compression and transmission: With 'Bitrate' selected, the video compression will be effected by the 'Bitrate' value entered. With 'Quality' selected, |
|--------------|----------------------------------------------------------------------------------------------------|
|              | the video compression will be effected by the quality of image selected. Therefore,<br>'Bitrate' and 'Quality' corresponds to CBR and VBR respectively                     |
| □ Resolution | Selectable video compression resolution:                                                                                                    |
|              | NTSC: 720×480, 720×240, 352×480, 352×240                                                                                                    |
|              | PAL: 720×576, 720×288, 352×576, 352×288                                                                                                    |

| Given Frame rate                   | Selectable video frame rate: Determine the maximum number of frames of video images to compress. The frame rate of actually transmitted video can be affected by the network bandwidth limitation                                                                                                    |  |  |  |  |  |
|------------------------------------|----------------------------------------------------------------------------------------------------|--|--|--|--|--|
| Quality                            | The selection is possible with Preference is set to 'Quality'                                                                                                    |  |  |  |  |  |
| D Bitrate                          | The value is applicable when Preference is set to 'Bit rate'                                                                                                    |  |  |  |  |  |
| I-Frame Interval                   | Possible values between 0 and 255. There will be no I-frames if 0 is selected.                                                                                                    |  |  |  |  |  |
| ☐ Motion Detection<br>Area Editing | <ul> <li>Configure regions for motion detection. Regions of arbitrary shape can be configured by the following steps.</li> <li>Inable Edit item.</li> <li>Select editing Mode. Set is for including cells to motion detection region and Erase is for excluding.</li> <li>Select cells using the left button of the mouse. Multiple cells can be selected conveniently by press and dragging.</li> <li>Press Apply Edited Area to save the editing.</li> <li>Motion Detection</li> </ul> |  |  |  |  |  |
| □ Sensitivity                      | A condition to trigger an event with motion detection. The value determines the sensitivity of the motion detection within a block: the smaller, the more sensitive                                                                                                    |  |  |  |  |  |
| Brightness                         | Controls input video brightness by selecting values between 0 and 100.                                                                                                    |  |  |  |  |  |
| Contrast                           | Controls input video contrast by selecting values between 0 and 100                                                                                                    |  |  |  |  |  |
| 🗅 Hue                              | Controls input video Hue by selecting values between 0 and 100                                                                                                    |  |  |  |  |  |
| □ Saturation                       | Controls input video saturation by selecting values between 0 and 100.                                                                                                    |  |  |  |  |  |
| Burn-in OSD                        | Inserts system ID and date/time in the compressed video. Separately <b>System ID</b> and <b>Time</b> can be turned On or Off in the video. <b>Position</b> specifies the position of such data                                                                                                    |  |  |  |  |  |

|        |       |         | Setup          |            | Live  | View C | hange User |
|--------|-------|---------|----------------|------------|-------|--------|------------|
| System | Video | Audio   | Network        | Serial     | Event | Preset | User       |
| Audio  |       |         |                |            |       |        | Apply      |
| Mode   |       |         |                |            |       |        |            |
|        | Mode  | © Off ◎ | Tx-only © Rx-o | nly 🖲 Tx & | Rx    |        |            |

| □ Mode       | Select audio operation mode |                |                      |  |  |  |
|--------------|-----------------------------|----------------|----------------------|--|--|--|
|              |                             | Mode           | Action               |  |  |  |
|              |                             | Off            | No operation         |  |  |  |
|              | Tx-Only                     |                | Transmit only        |  |  |  |
|              |                             | Rx-Only        | Receive only         |  |  |  |
|              |                             | Tx & Rx        | Transmit and Receive |  |  |  |
|              |                             |                |                      |  |  |  |
| 🛛 Input Gain | Set aud                     | dio input gain |                      |  |  |  |

## Network

|                |           |                                                                                                    |             | Setup             |            | Live View | Change User |
|----------------|-----------|----------------------------------------------------------------------------------------------------|-------------|-------------------|------------|-----------|-------------|
| System         | Video     | Audio                                                                                                    | Netw        | vork Serial       | Even       | t Preset  | User        |
| Network        |           |                                                                                                    |             |                   |            |           | Apply       |
| Local          |           |                                                                                                    |             |                   |            |           |             |
|                |           | IF                                                                                                    | Mode F      | Fixed IP 💌        |            |           |             |
|                |           | L                                                                                                    | ocal IP 1   | 122.199.233.64    |            |           |             |
|                |           | Local Ga                                                                                                    | ateway 1    | 122.199.233.1     |            |           |             |
|                |           | Local                                                                                                    | Subnet 2    | 255.255.255.0     |            |           |             |
| DNS            |           |                                                                                                    |             |                   |            |           |             |
|                |           | Obtain                                                                                                    | n DNS se    | rver address auto | matically  |           |             |
|                |           | Ose the second second secon | ne followir | ng DNS server ad  | dresses    |           |             |
|                | P         | rimary DNS                                                                                                    | Server 1    | 164.124.101.2     |            |           |             |
|                | Sec       | ondary DNS                                                                                                    | Server 1    | 168.126.63.1      |            |           |             |
| Port           |           |                                                                                                    |             |                   |            |           |             |
|                |           | Bas                                                                                                    | se Port 2   | 2222              |            |           |             |
|                |           | HTT                                                                                                    | P Port 8    | 30                |            |           |             |
|                |           | RTS                                                                                                    | P Port 5    | 554               |            |           |             |
| RTSP Auther    | ntication |                                                                                                    |             |                   |            |           |             |
|                | RI        | SP Authent                                                                                                    | ication (   | 🖲 Off 🔘 On        |            |           |             |
| RTP Sessior    | า         |                                                                                                    |             |                   |            |           |             |
|                |           | Use RTP S                                                                                                    | ession (    | Off On            |            |           |             |
|                |           | Destina                                                                                                    | tion IP     | 0.0.0             |            |           |             |
|                |           | Destinatio                                                                                                    | on Port     | )                 |            |           |             |
|                |           | User                                                                                                    | Name        |                   |            |           |             |
|                |           | File                                                                                                    | Name        |                   |            |           |             |
| SNMP           |           |                                                                                                    | _           |                   |            |           |             |
|                |           | SNMP List                                                                                                    | en port 1   | 161               |            |           |             |
|                | SNMP '    | Trap Destina                                                                                                    | tion IP 0   | 0.0.0             |            |           |             |
|                | SNMP Tra  | ap Destinatio                                                                                                    | on Port 1   | 162               |            |           |             |
| Bitrate Contro | ol        |                                                                                                    |             |                   |            |           |             |
|                |           | Flow Control                                                                                                    | Mode (      | Min O Max O A     | Adjust 🔍 C | Off       |             |
| Address Infor  | rmation   | C                                                                                                    | ront ID 4   | 22 100 222 64     |            |           |             |
|                |           | Current D                                                                                                    | omain /     | LZ. 199.200.04    |            |           |             |
|                |           | MAC A                                                                                                    | ddress 0    | 0-1C-63-A4-2C-DI  | 3          |           |             |
|                |           | Conn                                                                                                    | necting     |                   |            |           |             |

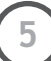

| IP Mode        | Three IP modes configuration item                   | s are supported. Depo<br>ns come as follows.                                               | ending on the selected mode, further                                                                               |  |  |  |  |  |  |
|----------------|-----------------------------------------------------|--------------------------------------------------------------------------------------------|----------------------------------------------------------------------------------------------------|--|--|--|--|--|--|
|                | IP Mode                                             | Selection                                                                                  | Description                                                                                                    |  |  |  |  |  |  |
|                | Fixed IP                                            | Local IP                                                                                   | Fixed IP address                                                                                                   |  |  |  |  |  |  |
|                |                                                     | Local Gateway                                                                              | Gateway IP address                                                                                                 |  |  |  |  |  |  |
|                |                                                     | Local Subnet                                                                               | Subnet mask                                                                                                    |  |  |  |  |  |  |
|                | Please ask a                                        | an IP address information from ISP provider or network manager                             |                                                                                                    |  |  |  |  |  |  |
| DNS            | Set DNS server IP                                   | address.                                                                                   |                                                                                                    |  |  |  |  |  |  |
| D PORT         | Base Port : communication port for each connection. |                                                                                            |                                                                                                    |  |  |  |  |  |  |
|                | HTTP Port : web port(Default is 80)                 |                                                                                            |                                                                                                    |  |  |  |  |  |  |
|                | RTSP Port : defaul                                  | ort : default 554                                                                          |                                                                                                    |  |  |  |  |  |  |
| □ RTSP Auth.   | Use when you nee                                    | Use when you need RTSP authentication                                                      |                                                                                                    |  |  |  |  |  |  |
| □ RTSP Session | Communication                                       | protocol setup for RTSP 1                                                                  | ise.                                                                                                    |  |  |  |  |  |  |
| □ SNMP         | Communication                                       | protocol to detect netwo                                                                   | rk status                                                                                                    |  |  |  |  |  |  |
|                | and some clients<br>three flow contro<br>provided   | may not receive encod                                                                      | ed stream fully. To handle such situation,<br>hosen according to users' preference are                             |  |  |  |  |  |  |
|                | Mode                                                | Description                                                                                |                                                                                                    |  |  |  |  |  |  |
|                | Min                                                 | The bitrate is automatic<br>network bandwidth                                              | cally adjusted to a client with smallest                                                                           |  |  |  |  |  |  |
|                | Max                                                 | The bitrate automatica<br>network bandwidth size<br>smaller bandwidth will r               | lly adjusted to a client with largest<br>. When set to this mode, a client with<br>not receive all frames of video |  |  |  |  |  |  |
|                | Adjust                                              | The bitrate is adjusted network bandwidth                                                  | to most optimum rate by learning the                                                                               |  |  |  |  |  |  |
|                | Off                                                 | Flow control is off                                                                        |                                                                                                    |  |  |  |  |  |  |
| Address Info   | Display network r                                   | related information                                                                        |                                                                                                    |  |  |  |  |  |  |
|                | IP Address                                          | The server own IP addresserver's IP mode is set to                                         | ess. This information is useful when the DHCP                                                                      |  |  |  |  |  |  |
|                | Current<br>Domain                                   | In case the server is registered with DDNS server, the registered domain name is displayed |                                                                                                    |  |  |  |  |  |  |
|                | MAC<br>Address                                      | Display the MAC addre<br>registered with DDNS se<br>registration                           | s of the server. In case the server is<br>ver, the MAC address is used in DDNS                                     |  |  |  |  |  |  |

## Serial

This page is used only for developer and test purpose. In this page, user can define serial connection of camera and this is only used when user control camera as R5485 telemetry. No available in IP connection control

|           |          |         | Setup   | )      | Live  | View   | Change Use |
|-----------|----------|---------|---------|--------|-------|--------|------------|
| System    | Video    | Audio   | Network | Serial | Event | Preset | t User     |
| Serial    |          |         |         |        |       |        | Apply      |
| RS-485 Po | rt       |         |         |        |       |        |            |
|           | Protocol | RS-485  | *       |        |       |        |            |
|           | Bitrate  | 2400bps | •       |        |       |        |            |
|           | Data Bit | 8Bits   | •       |        |       |        |            |
|           | Parity   | None    | •       |        |       |        |            |
|           | Stop Bit | 1Bits   | •       |        |       |        |            |
| PTZ       |          |         |         |        |       |        |            |
|           | PTZ Type | Pelco-D | •       |        |       |        |            |
|           | PTZ ID   | 1       |         |        |       |        |            |
|           | PTZ Port | RS-485  | -       |        |       |        |            |

| RS485 port | Set connection type with each connection information. To get detail of RS-485 connection, refer to PTZ camera's instructions. |
|------------|----------------------------------------------------------------------------------------------------|
| □ PTZ      | Set PTZ type and ID according to configured setup.                                                                            |

\*Serial communication information should be synchronized to Analog camera communication setup.

## Event

In this page, user can define alarm activity and notification from local to remote.

|                   |                 |           | Se            | etup   |                 | Live       | View C       | hange User |
|-------------------|-----------------|-----------|---------------|--------|-----------------|------------|--------------|------------|
| System            | Video           | Audio     | Netwo         | rk     | Serial          | Event      | Preset       | User       |
| Event             |                 |           |               |        |                 |            |              | Apply      |
| Local             |                 |           |               |        |                 |            |              |            |
|                   | 0               | n Motion  | E-mail        | FTP    | No Preset       | •          |              |            |
| On Disconne       | ct              |           |               |        |                 |            |              |            |
|                   | On Dis          | sconnect  | E-mail        | FTP    | No Preset       | •          |              |            |
| E-mail Notific    | ation           |           |               |        |                 |            |              |            |
|                   | Server          | Address   |               |        |                 |            |              |            |
|                   |                 | Port      | 25            |        |                 |            |              |            |
|                   | Sender          | Address   |               |        |                 |            |              |            |
| Authenticati      | on on SMT       | P server  | ● Off ◎ On    |        |                 |            |              |            |
|                   |                 | ID        |               |        |                 |            |              |            |
|                   | P               | assword   |               |        |                 |            |              |            |
| D                 | estination      | Address   |               |        |                 |            |              |            |
| V                 | ideo Clip A     | Attaching | ● Off ◎ On    |        |                 |            |              |            |
|                   |                 |           | E-mail Test   | t      |                 |            |              |            |
|                   |                 |           | Before testin | g e-ma | ail, please app | ly your co | onfiguration | first.     |
| FTP Upload        |                 |           |               |        |                 |            |              |            |
|                   | Server          | Address   |               |        |                 |            |              |            |
|                   |                 | Port      | 21            |        |                 |            |              |            |
|                   |                 | ID        |               |        |                 |            |              |            |
|                   | Password        |           |               |        |                 |            |              |            |
| Continuous Upload |                 |           | ● Off ◎ On    |        |                 |            |              |            |
|                   | Upload Duration |           |               |        | sec (Max 300    | ))         |              |            |
|                   | Upload Interval |           |               |        | sec (Max 360    | )0)        |              |            |
| Event Record      |                 |           |               |        |                 |            |              |            |
|                   | Pre-ev          | ent Time  | None          | •      |                 |            |              |            |
|                   | Post-ev         | ent Time  | None          | •      |                 |            |              |            |

| Local                  | Define what type of reaction in local followed by each event. There are E-mail, FTP and Move to preset position option. |
|------------------------|----------------------------------------------------------------------------------------------------|
| 🗅 On Disconnect        | Define what type of reaction will be on when system is disconnected.                                                    |
| E-mail<br>Notification | Set mail server information to send out e-mail to specified user. Check if you will include Video Clip or not.          |
| Given FTP upload       | Set FTP server to upload event triggered image data.                                                                    |
| Event Record           | Set PRE & POST Recording time and POST Event type.                                                                      |

## Preset

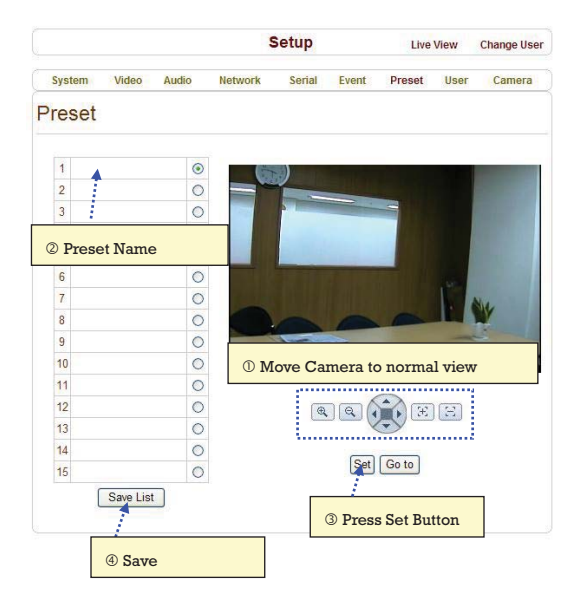

#### Preset Configuration

Set the PTZ Presets by following the next steps.

- ① Move cameras to desired view using PTZ control buttons.
- 2 Enter Preset name.
- ③ Press Set button.
- ④ Once all the presets are set, press **Save List** button.

### Move to Preset Position

Select a preset from the Preset and press Go To button, then, the camera will move to the selected preset position.

## User

|            |             |              | :           | Setup   |          | Live          | View | Change Use |
|------------|-------------|--------------|-------------|---------|----------|---------------|------|------------|
| System     | Video       | Audio        | Network     | Serial  | Event    | Preset        | User | Camera     |
| User       |             |              |             |         |          |               |      |            |
| User List  |             |              |             |         |          |               |      |            |
|            |             |              | ID          | Privile | ge Level |               |      |            |
|            |             | admin        |             | Admin   |          | ۲             |      |            |
|            | Add         | Delete       | Modify P    | assword | Moc      | dify Privileg | le . |            |
| Login Poli | су          |              |             |         |          |               |      |            |
|            |             |              | Skip Login  | Oisable | C Enable |               |      |            |
| P          | rivilege Le | vel After Lo | gin Skipped | Admin   | ~        |               |      |            |
|            |             |              | 1           | Apply   |          |               |      |            |
|            |             |              |             |         |          |               |      |            |

User can be registered and authority level of a user can be specified. User configuration is allowed only to admin user. MAX. 16 users can be registered and each user can have one of four authorities.

| Authority Level | Allowed Operations                           | Remarks         |
|-----------------|----------------------------------------------|-----------------|
| Admin           | All operations                               | User ID = admin |
| Manager         | All operations except for user configuration |                 |
| User            | Live viewing and PTZ control                 |                 |
| Guest           | Live viewing only                            |                 |

## 🛛 Add User

Page for adding a user comes on pressing **Add** button.

|              |               |                | Setup         |              | Live           | View Ch | ange User |
|--------------|---------------|----------------|---------------|--------------|----------------|---------|-----------|
| System       | Video         | Audio          | Network       | Serial       | Event          | Preset  | User      |
| User         |               |                |               |              |                |         |           |
| User List    |               |                |               |              |                |         |           |
|              |               | ID             | Pr            | vilege Level |                |         |           |
|              |               | admin          | Admir         | 1            | ۲              |         |           |
|              | Add           | Delete         | Modify Passv  | vord Mod     | dify Privilege | •       |           |
| Login Policy | /             |                |               |              |                |         |           |
|              |               | Skip           | Login 💿 Disat | le 🔘 Enable  | e              |         |           |
| Priv         | ilege Level / | After Login Sl | kipped Admin  | *            |                |         |           |
|              |               |                | Apply         |              |                |         |           |

User ID and password need to be entered and privilege level need to be selected. User ID and password consist of alphanumeric string of MAX. 15characters.

#### Delete User

A user is deleted by pressing **Delete** button.

#### Change Password

Pressing **Modify Password** button after selecting a user shows a page for changing password. In case of changing admin password, the old password is checked.

#### Modify Privilege Level

Pressing **Modify Privilege** button after selecting a user shows a page for changing the authority. It is not allowed to change the authority level of admin user.

## Login Policy

Skip Login is provided for convenient access to the server when authentication is not required. When Skip Login is set to Enable, login step is skipped. The privilege level after login in this way is determined by the setting of **Privilege Level After Login Skipped**.

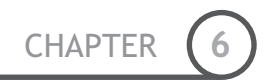

# **Chapter 6.**

# SPECIFICATION

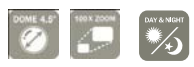

6

## Specifications

| Notwork           | Network Interface | Ethernet 10/100 Base-T(RJ45)                                                                                             |                      |  |  |  |
|-------------------|-------------------|----------------------------------------------------------------------------------------------------|----------------------|--|--|--|
| Network           | Network Protocol  | TCP/IP,UDP, Multicast, DHCP, PPPo                                                                                        | DE, SMTP, HTTP, SNMP |  |  |  |
|                   | Standard          | H.264                                                                                                    |                      |  |  |  |
|                   | Data Rate         | 32Kbps ~ 4Mbps                                                                                                    |                      |  |  |  |
|                   | Resolution        | NTSC : 720×480, 720×240, 352                                                                                             | ×480, 352×240        |  |  |  |
| Video             | Resolution        | PAL : 720×576, 720×288, 352                                                                                              | ×576, 352×288        |  |  |  |
|                   | Max Frame Rate    | NTSC : Max. 30fps                                                                                                    | PAL : Max. 25fps     |  |  |  |
|                   | Frame Rate Range  | NTSC : 0.2 ~ 30fps                                                                                                    | PAL : 0.2 ~ 25fps    |  |  |  |
|                   | Motion Detection  | Sensitivity adjustable                                                                                                   |                      |  |  |  |
|                   | Standard          | G.711                                                                                                    |                      |  |  |  |
|                   | Sample Rate       | 8KHz                                                                                                    |                      |  |  |  |
| Audio             | Data Rate         | 64Kbps                                                                                                    |                      |  |  |  |
|                   | Input             | l Line-In (Mini-Stereo)                                                                                                  |                      |  |  |  |
|                   | Output            | l Line-Out (Mini-Stereo)                                                                                                 |                      |  |  |  |
| Video Access from | n Web-Browser     | Camera Live View & Audio/Video snapshot, PTZ control, Remote<br>Setup, Remote Upgrade                                    |                      |  |  |  |
| Security          |                   | Multiple user access levels with password protection, IP address filtering, HTTPS encryption, IEEE 802.1× authentication |                      |  |  |  |
|                   |                   | Max 36 Channel Monitoring simultaneously                                                                                 |                      |  |  |  |
|                   | Live Monitoring   | PTZ Control                                                                                                    |                      |  |  |  |
|                   | hive wontoring    | Event Monitoring                                                                                                    |                      |  |  |  |
| CMS               |                   | Bi-directional Audio communication                                                                                       |                      |  |  |  |
|                   | Search/Plauback   | Time/Camera-Base/Event-Base                                                                                              |                      |  |  |  |
|                   | Scarens TrayBack  | Multi-channel viewing of recorded status on timeline                                                                     |                      |  |  |  |
|                   | Backup            | Export to AVI file                                                                                                    |                      |  |  |  |
|                   | Duckup            | Snapshot to BMP file                                                                                                    |                      |  |  |  |

| 60°/se | с |  |  |  |
|--------|---|--|--|--|
|        | - |  |  |  |
|        |   |  |  |  |

PT110N

NTSC

1/4" Interline Transfer CCD

811(H)×508(V) 410K

768(H)×494(V) 380K

500 TV Line(Color), 570 TV Line(B/W)

50 dB (AGC Off)

×10 Optical Zoom, ×10 Digital Zoom

F1.8, f=3.8~38mm

0.7 Lux (Color) / 0.02 Lux (B/W), 50 IRE

Auto / Day / Night(ICR)

Auto / Manual / SemiAuto

Auto / Manual

|          | Shutter Speed      | x128 ~ 1/120000 sec                              |  |  |  |
|----------|--------------------|--------------------------------------------------|--|--|--|
|          | ĀGC                | Normal / High / Off                              |  |  |  |
|          | White<br>Balance   | Auto / Manual(Red, Blue Gain Adjustable)         |  |  |  |
|          | BLC                | Low / Middle / High / Off                        |  |  |  |
|          | Flickerless        | Selectable                                       |  |  |  |
|          | SSNR               | Low / Middle / High / Off                        |  |  |  |
|          |                    | Pan : 360°(Endless)                              |  |  |  |
|          | Range              | Tilt : 180° (Auto-Flip), 95° (Normal)            |  |  |  |
|          |                    | Preset : 360°/sec                                |  |  |  |
|          | Pan/Tilt           | Manual : 0.05 ~ 360°/sec (proportional to zoom)  |  |  |  |
|          | speed              | Swing: 1~180°/sec                                |  |  |  |
| Pan/Tilt | Preset             | 127 Preset (Label, Camera Image Setting)         |  |  |  |
|          | Pattern            | 4 Pattern, 1200 commands(about 5 minute)/Pattern |  |  |  |
|          | Swing              | 8 Swing                                          |  |  |  |
|          | Group              | 8 Group (20 action entities per Group)           |  |  |  |
|          | Other<br>Functions | Auto Flip, Auto Parking, Power Up Action etc.    |  |  |  |
|          | Communicati<br>on  | RS-485                                           |  |  |  |
|          | Protocol           | Pelco-D, Pelco-P selectable                      |  |  |  |
|          | Privacy Zone       | 4 Zone                                           |  |  |  |
|          | Alarm Input        | 4 Input                                          |  |  |  |
|          | OSD                | Menu / PTZ information etc                       |  |  |  |
| General  | Rated<br>Power**   | DC Type : DC 12V / 1.3A                          |  |  |  |
|          | D:                 | Dome : Ø115                                      |  |  |  |
|          | Dimension          | Housing : Ø154.5 × 158.5(H) mm                   |  |  |  |
|          | Weight             | about 1.3 Kg                                     |  |  |  |
|          | Operating<br>Temp. | $0^{\circ}C \sim 40^{\circ}C$                    |  |  |  |

## Appearance

**SPECIFICATIONS** 

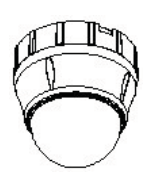

6

Main Unit

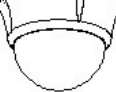

Pendant Mount

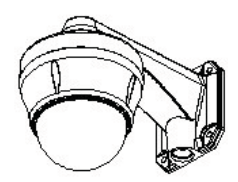

Wall Mount

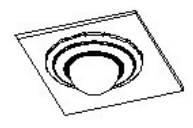

Flush Mount

\* Specifications of this product are subject to change without notice.

\*\* Check the voltage and current capacity of rated power carefully.

Model

Camera

Video Signal System

CCD

Max. Pixels

Effective

Pixels Horizontal

Res. S/N Ratio

Zoom

Min.

Focus

Iris

Focal length

illumination

Day & Night

## Dimension

- Main Unit & Surface Mount Bracket
- Pendant Mount Bracket

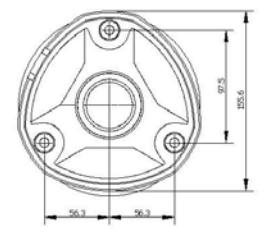

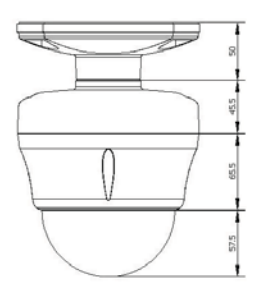

Wall Mount Bracket

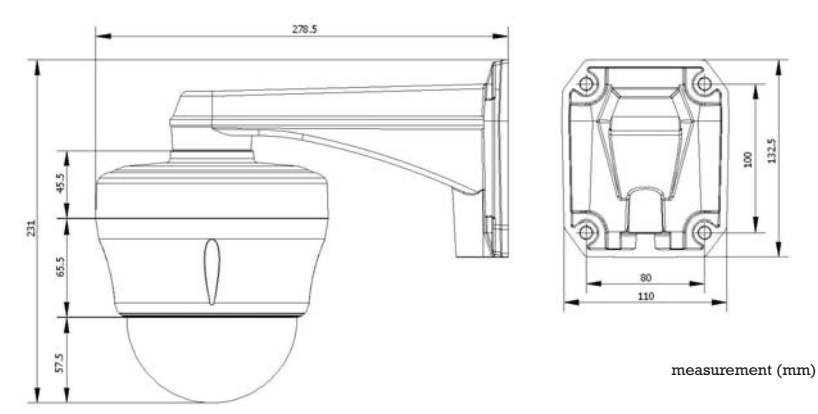